# 境外投资管理应用 企业端操作手册 V2.0版

中国国际电子商务中心 2020年11月27日

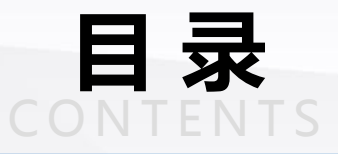

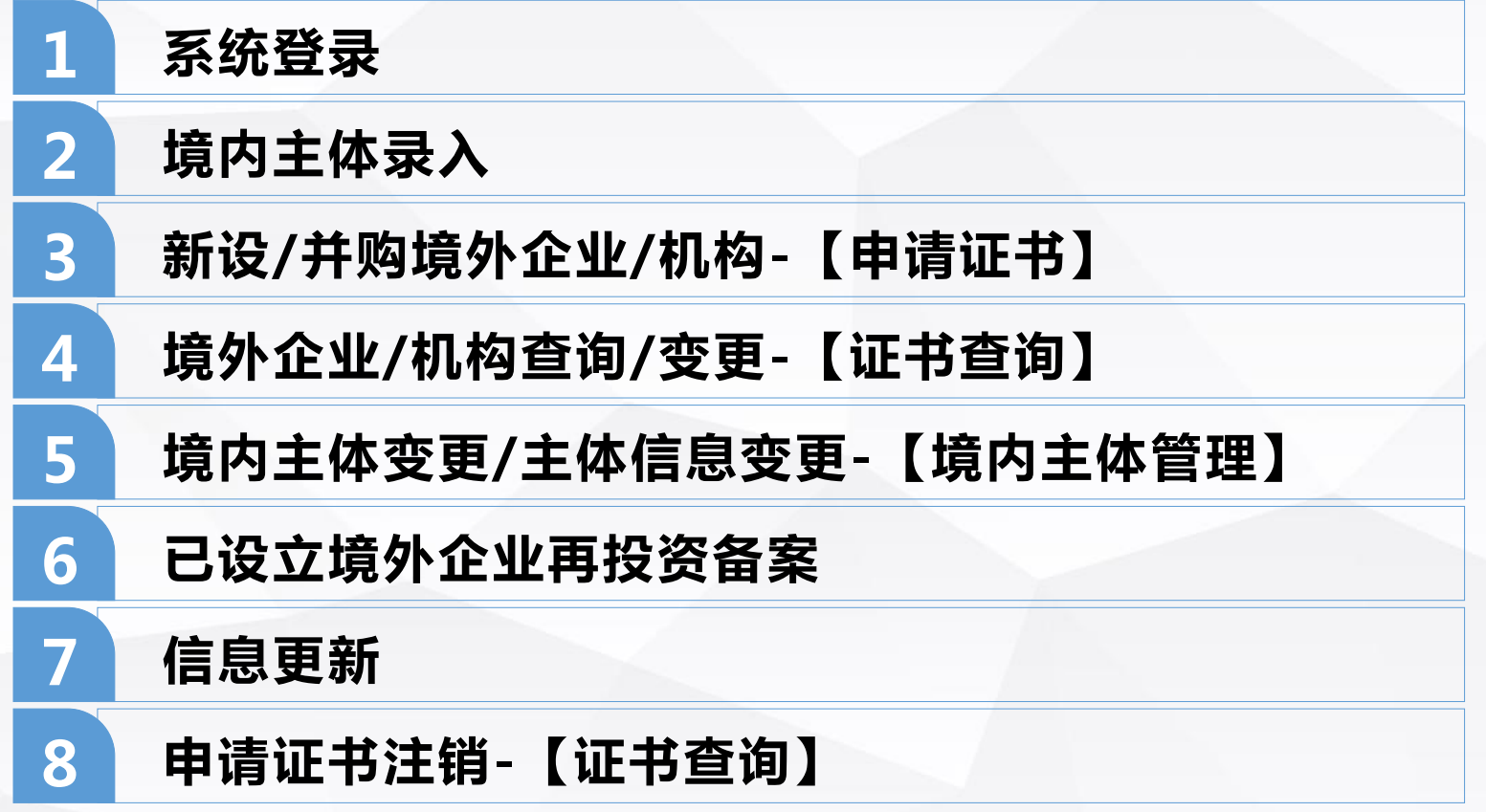

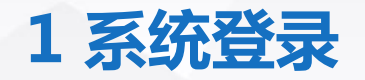

### 途径:

- ✓ 商务部网站首页 ✓ 网上政务大厅 ✓ 业务系统统一平台-
- √ 亚另系统统一平
- √ 选择企业端

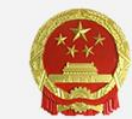

## 中华人民共和国商务部

MINISTRY OF COMMERCE OF THE PEOPLE'S REPUBLIC OF CHINA

#### Eh 首页 机构设置 <u>=</u> Ē 互动交流 ~ 俞 $\widehat{\mathbf{m}}$ 政务公开 政务服务 公共服务 新闻发布 首届"双品网购节"将于4月28日-5月10日举行 十三届全国人大二次会议 首届"双品网购节"活动将于4月28日-5月10日举行,旨在促进品牌消费。 品质消费,顺应人民美好生活需要,积极培育消费新增......[详情] 记者会 中共中央 国务院任命商务部领导人员 上周食用农产品价格有所回落 生产资料价格小幅上涨 Press Conference for the Second Session of the 13th National People's Congress 国务院"互联网+督查"平台日前开通线上了解情况听取 建议 线下督查整改推动落实 全国贸易救济工作会议在京召开 网上政务大厅 业务系统统一平台 行政许可事项 其他服务事项 地方行政许可事项 统一平台登录 在线访谈 公共服务 征求意见 公众留言 ....

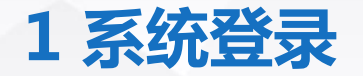

进入商务部业务系统统一平台企业端 https://ecomp.mofcom.gov.cn/loginCorp.html, 中央企业老用户:点击"使用电子钥匙"登录;地方企业老用户:使用用户名和密码进行登录; 中央企业新用户:先申请电子钥匙;地方企业新用户:点击"<u>请申请</u>",申请用户名和密码。 电子钥匙申请及更新网址:http://www.gfapki.com.cn/support/index.jsp?urlname=hzzn.html **修育务部业务系统统一平台**企业端

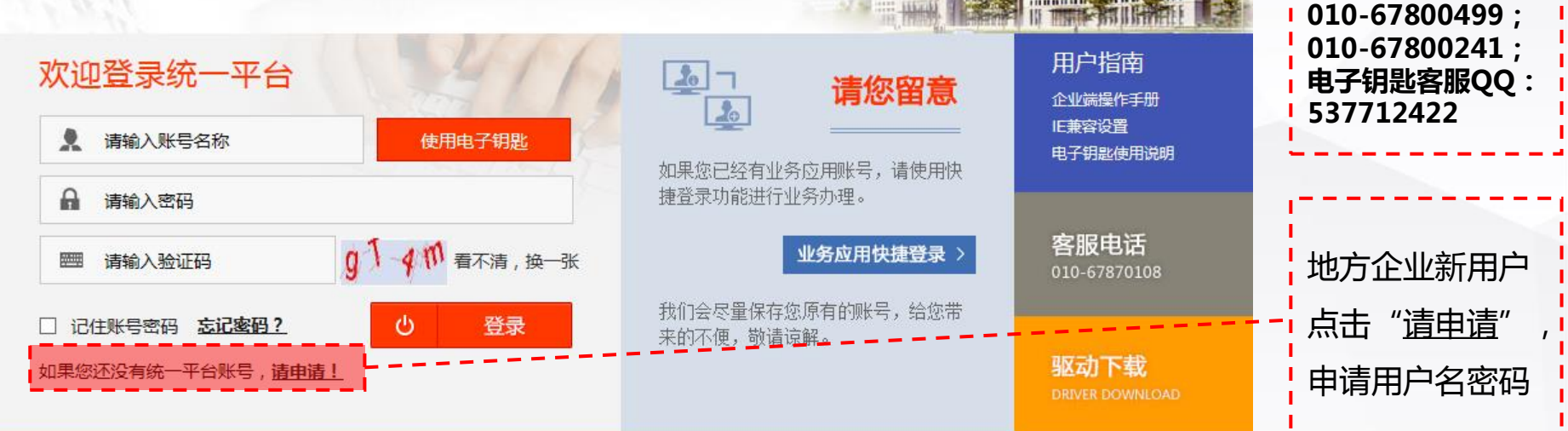

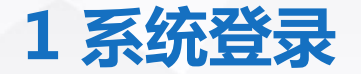

### 如忘记密码,点击企业端登录页"<u>忘记密码?</u>",在新页面,点击第2条"<u>这里</u>",在 用户名密码找回页,按照要求,通过邮件方式或联系省级商务主管部门找回。

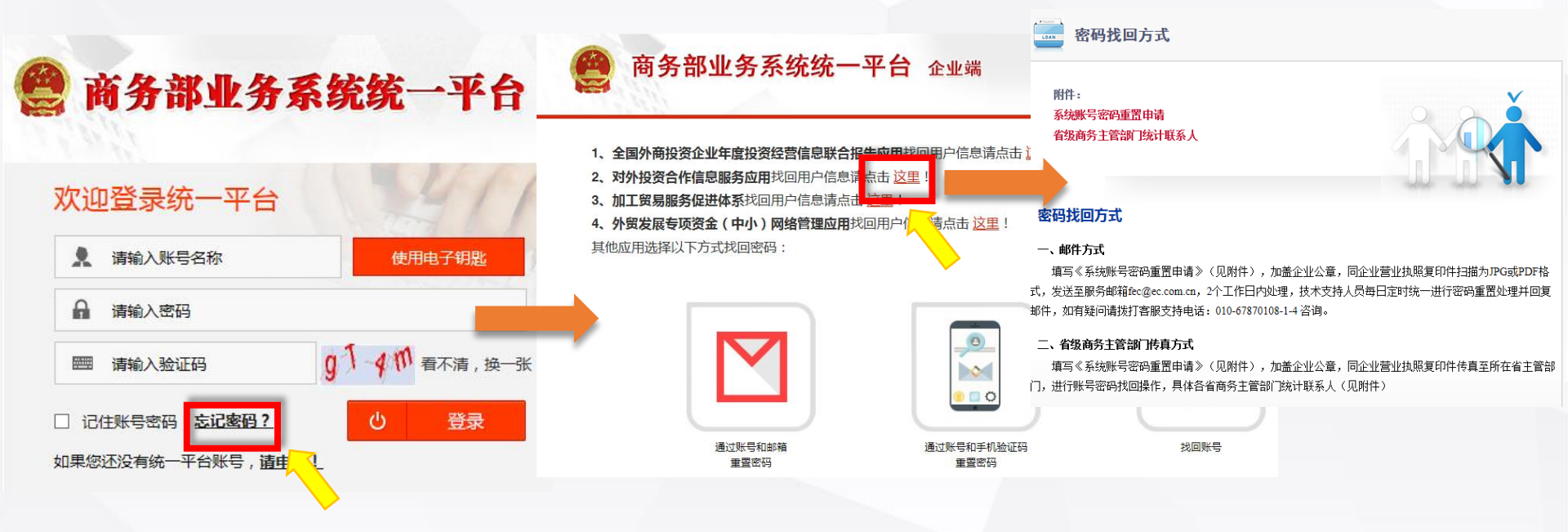

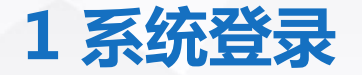

进入企业端 统一平台首页,在 我的业务 选择 "对外投资合作信息服务", 点击 "进入应用"。如点击 "进入应用"后,提示 "未获取相关证书": 中央企业请检查电子钥匙是否断开,电子钥匙是否过期,电子钥匙驱动是否运行,或 咨询客服010-67870108-1-4。 如地方企业弹出该提示,则说明注册账号时企业性质填写错误,联系客服调整。

| 💄 您好!对外投资合作》           | 业务测试      | 首页 / 账号管理 / | 修改密码 / 系统设置 / | 操作指南 / 退出登录 |        |
|------------------------|-----------|-------------|---------------|-------------|--------|
| <b>我的业务</b><br>:: 增加应用 | ■ 我的业务    |             |               |             |        |
| 新增业务                   | 应用名称:     |             |               | 查询          |        |
| 🍍 行政许可事项               |           |             |               |             | 1      |
| <b>:</b> 事项预约          |           | 应用名称        | 所属版块          | 操作          | 点击"进入应 |
| 我的事项                   |           |             |               | 000001      | 田"进入对  |
| ■ 我的收藏                 | 对外投资合作信息服 | <u> </u>    | 经济合作          | 进入应用        |        |
| ∷ 进度查询                 |           |             |               |             | 外投资合作信 |
| 客服电话<br>010-67870108   |           |             |               |             | 息服务首页  |
|                        |           |             |               |             |        |

## 1系统登录-资格类-境外投资管理

### 点击"资格类>境外投资管理"。 【建议使用IE(9.10.11),或360浏览器极速模式,浏览器兼容性问题可能导致出现部分页面无法显示、按 钮点击无反应、弹出页无法弹出等问题。】

| 欢迎您!<br>TEST45aaaa<br>2019年09月17日星<br><sup>退出应用</sup> | 期二 | ! ! 重要提醒<br>备案(核准)报告应用已上线,请点<br>尊敬的用户,感谢您对商务部对外投<br>50 劳务扶贫点击这里 | ☆ 重要通知 商务部关于印发《对外承包工程业务编 商务部 国家统计局 国家外汇管理局关 商务部办公厅关于做好对外承包工程码 | 更多 >><br>遭统计制<br>于印发《对<br>钼备案笔 |           |                                         |       |
|-------------------------------------------------------|----|-----------------------------------------------------------------|---------------------------------------------------------------|--------------------------------|-----------|-----------------------------------------|-------|
| 首页                                                    | >  | 2019年09月 您有进行中的对外承包                                             | NEW商务部办公厅关于举办2017年度<br>商务部 国家统计局 国家外汇管理局关                     | 对外投资合<br>于印发《对                 |           |                                         |       |
| 首页<br>常见问题                                            |    | 品, <b>办理进度</b><br>您近期办理的业务,目前处理进度如                              | 下,如有需要,请您查阅                                                   | :                              |           | ☆ 统计数据                                  | 更多 >> |
| 文档下载                                                  |    | 业务名称                                                            | 待处理数量                                                         | 处理状态                           | 操作        | ○ 联系我们                                  |       |
| ◎ 业务办理                                                |    | ⑦ 输演门 上 提数据<br>· <u>境外投资管理</u>                                  | 1                                                             | 待上报                            | <u>查看</u> | ~ • • • • • • • • • • • • • • • • • • • |       |
| 资格类                                                   | >  | ·对外劳务合作企业这                                                      |                                                               |                                |           | ● 电话 010-67870108-1-4                   |       |
| 统计类                                                   | >  |                                                                 |                                                               |                                |           |                                         |       |
| 执法检查类                                                 | >  |                                                                 |                                                               |                                |           |                                         |       |
| 业务类                                                   | >  |                                                                 |                                                               |                                |           |                                         |       |

### 1系统登录-境外投资管理-通知页

进入境外投资管理应用后,先看通知页的通知内容,下载用户操作手册。 【其中,不同权限用户看到的用户操作手册不同】

| 商     前     前     方     州             | 务部业务系统统一平台 企业端<br>投资合作信息服务                                                        |
|---------------------------------------|-----------------------------------------------------------------------------------|
| 欢迎您!                                  | 当前位置: 境外投资应用 > <mark>通知页</mark>                                                   |
| 11009999999999<br>2020年11月27日 星期<br>五 | ■ 附件下载                                                                            |
| 返回首页                                  | <u>企业</u> 靖使用手册<br>■ 通知                                                           |
| 境外投资应用 >                              | 升级改造通知                                                                            |
| 通知页                                   | 升级改造通知                                                                            |
| 境内主体录入                                | 一、调整境外投资机构申请上报规则                                                                  |
| 境内主体管理                                | 根据境外投资无纸化力理落实情况,现对境外投资机构申请的上报流程进行调整,由目前企业需先上报申请后打印申请表、上传电子版文件,                    |
| 申请证书                                  | 调整为企业填写/修改完申请表并保存成功后,即可打印申请表和上传电子版文件,电子版文件上传完成后可上报申请。在办申请(即现存仅提交申                 |
| 证书查询                                  | 请表但未上传电子版材料的申请)审批状态全部由待审置为待上报状态。                                                  |
| 已设立境外企                                |                                                                                   |
| 信息更新                                  | 二、新塔現內投資土体受更与現外企业机构受更并成加速功能                                                       |
|                                       | 油口境外仅具业务及展关系,前海境内投资主体支援与境外企业小纲支发并成为准列能,解决日前境内投资主体支发且新的境内投资主体运行<br>增落集态面心须公面先进行的问题 |
|                                       | 应用改造后,转让方程作不变,在境内投资主体管理中发起主体变更,选择所要变更的境外企业机构,选择受让方主体,提交由清肌可。                      |
|                                       | 受让方负责对待转入境外企业机构进行补充缺项或增减资等变更,在"证书查询-待办境外企业机构"项下对待转入的境外企业机构进行信息确认                  |
|                                       | 或变更,打印申请表并上传申子版文件,然后上报申请。                                                         |

### 2 境内主体录入

点击境内主体录入,自动代入注册账号时统一社会信用代码/组织机构代码、企业类别, 点击"确定",进入境内主体信息录入页。

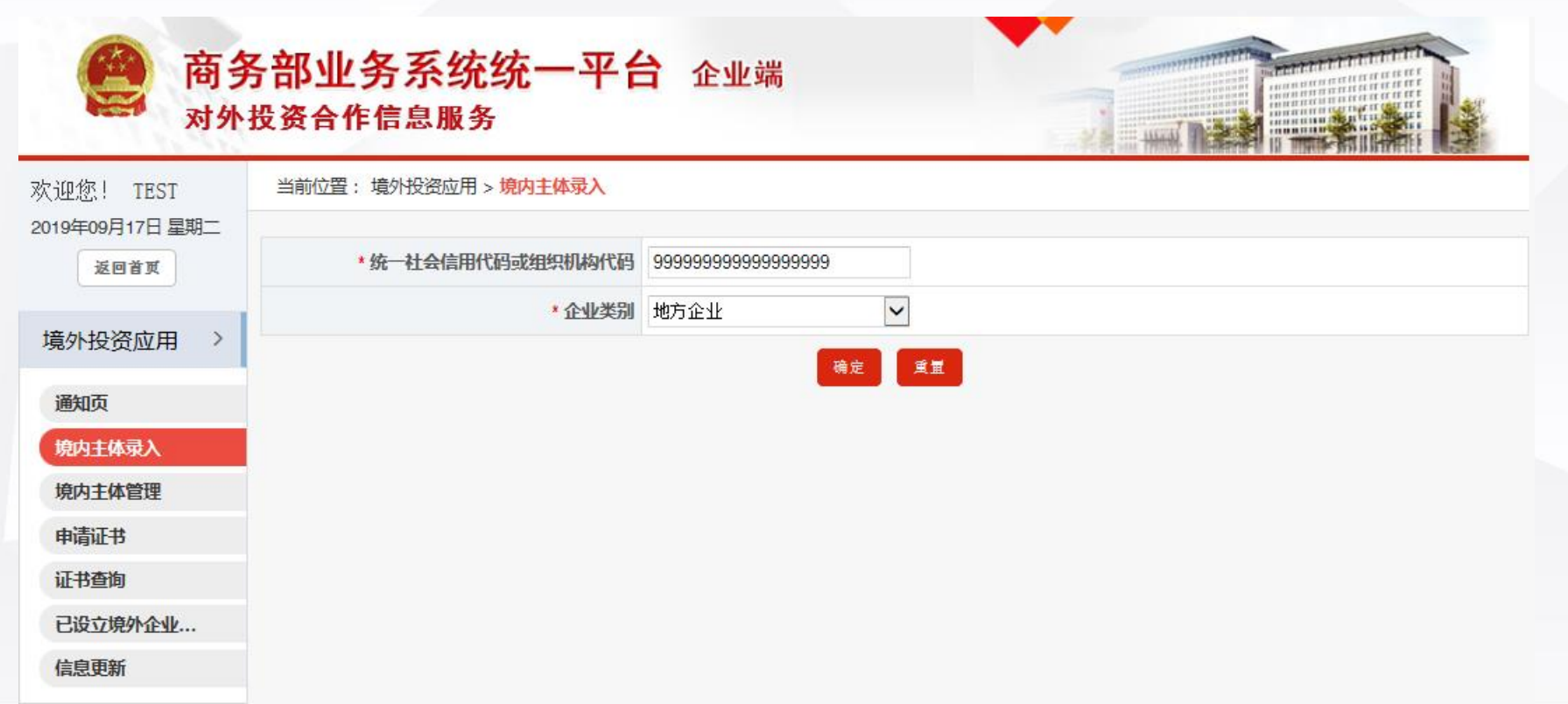

## 2 境内主体录入

### 录入境内主体详细信息,点击"保存"。

| 欢迎您! TEST               | 当前位置:      |                     |               |                   |        |
|-------------------------|------------|---------------------|---------------|-------------------|--------|
| 2019年09月17日 星期二<br>返回首页 |            | 境内主体                | 信息录入          |                   |        |
|                         | * 企业中文名称   | TEST-001            |               |                   |        |
| 境外投资应用 >                | 企业英文名称     | mytest              |               |                   |        |
| 通知页                     | *统一社会信用代码  | 9999999999999999999 | * 省属企业        | 否                 | ~      |
| 境内主体录入                  | *集团公司      | 一般企业                | * 主管部门        | 北京市商务局            | ~      |
| 境内主体管理                  | * 省级商务主管机关 | 北京市商务局              | * 地市级商务主管机关   | 东城区选择             | )      |
| 申请让书                    | * 工商注册地区   | 东城区 选择              | * 工商注册日期      | 2019-08-01        |        |
| 已设立境外企业                 | * 工商登记的住所  | 北京东城                |               |                   |        |
| 信息更新                    | *邮政编码      | 110000              | * 注册资金 ( 万元 ) | 10                | 0.0    |
|                         | * 经营范围     | 计算机软件               |               |                   | $\sim$ |
|                         |            |                     |               |                   |        |
|                         | * 联系电话     | 537                 | 联系传真          | │联系传真不能为空,长度不超过20 |        |
|                         | * 手机号码     | 1368                | * 电子信箱        | @qq.com           |        |
|                         |            | 保安                  | 15 m          |                   |        |

点击 申请证书 模块,选择证书申请类型、设立方式为新设。 以新设境外企业为例,选择后点击"确定",仔细查阅提示内容,点击"我已知悉"。

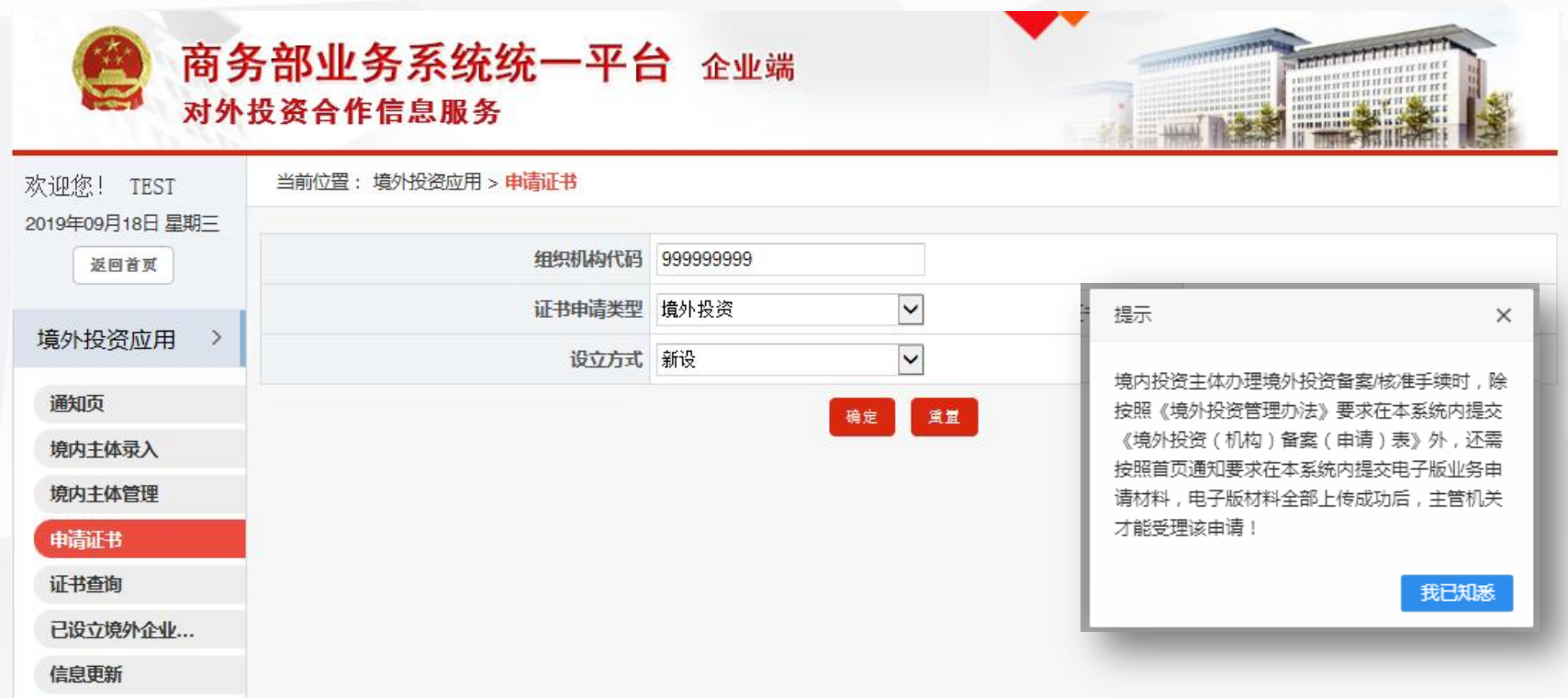

### 填写境外投资备案/申请表,注意上传完全部电子版材料后才可上报申请,主管机关才能受理!

点击"保存",选择"是"立即打印申请,选择"否"可继续进行修改等操作。

| 欢迎您! TEST       | 当前位置:境外投资应用 > 申请证书            | 当前位置: 境外投资应用 > <mark>申请证书</mark>                                               |             |            |           |       |  |  |  |  |  |
|-----------------|-------------------------------|--------------------------------------------------------------------------------|-------------|------------|-----------|-------|--|--|--|--|--|
| 2019年09月18日 星期三 |                               |                                                                                |             |            | 填表说明      |       |  |  |  |  |  |
|                 | *组织机构代码 9999999999            | *省级商务主管机关名称北方                                                                  | 京市商务局       | *地市级商务主管   |           |       |  |  |  |  |  |
| 境外投资应用 >        |                               |                                                                                |             |            |           |       |  |  |  |  |  |
| 通知页             | *投资路径(仅限第一层级境外企业)             | 名称1: 请尽量录入中文                                                                   | 或英文 国别/地区1: | :          | 择         |       |  |  |  |  |  |
| 境内主体录入          |                               | + -                                                                            |             |            |           |       |  |  |  |  |  |
| 境内主体管理          | *境外企业中文名称(最终目的地)              |                                                                                |             |            |           |       |  |  |  |  |  |
| 申请证书            | *境外企业外文名称(最终目的地)              | 为避免您填报的数据出现                                                                    | 乱码,请尽量使用英文  |            |           |       |  |  |  |  |  |
| 证书查询            |                               | * 国别/地区(中文):                                                                   |             | ž          | 择         |       |  |  |  |  |  |
| 已设立境外企业         | * 搞办投资易终日的地                   | *.箭.(.州.)                                                                      |             |            | 信息        | ×     |  |  |  |  |  |
| 信息更新            | * 填表人姓名 李                     | E四                                                                             | * 填表日期      | 2020-11-25 |           |       |  |  |  |  |  |
|                 |                               |                                                                                |             |            | 是 合 立 即 孔 | 」印申请( |  |  |  |  |  |
|                 | ◆ 保存成功后,需至操作栏,<br>击"上报",上报成功后 | ● 保存成功后,需至操作栏点击"上传电子版文件"中上传电子版业务申请材料,电子版材料全部上传成功后,<br>击"上报" 上报成功后,主管机关才能受理你的申请 |             |            |           |       |  |  |  |  |  |

### 选择"否",仔细查看提示文字,可至 证书查询 模块打印或修改申请表。

| 欢迎您!                    | 当前位置: <mark>境外投资</mark>                                                                 |
|-------------------------|-----------------------------------------------------------------------------------------|
| 2020年11月24日 星期二<br>返回首页 | ● 已保存成功,如需打印申请,请至证书查询-操作栏点击"打印"。                                                        |
| 境外投资应用 >                | ◆ 如需修改申请,请至证书查询-操作栏点击"修改"。                                                              |
| 通知页<br>境内主体录入           | 打印完申请后,需至证书查询-操作-上传电子版文件中上传电子版业务申请材料,电子版材料全部上传成功后,请<br>点击证书查询-操作-上报,上报成功后,主管机关才能受理您的申请。 |
| 境内主体管理                  |                                                                                         |
| 申请证书                    |                                                                                         |
| 证书查询                    |                                                                                         |
| 已设立境外企业                 |                                                                                         |
| 信息更新                    |                                                                                         |
|                         |                                                                                         |

在 证书查询 模块,找到该条申请,在操作栏直接点击"修改"或"打印备案表"。点击"修改"

| 欢迎您!<br>1100999999999 | 当前位置:境外投资应用 > <mark>证书查询</mark>                                                                                                    |  |
|-----------------------|----------------------------------------------------------------------------------------------------|--|
|                       | 证书查询 待办转入境外企业/机构                                                                                                    |  |
| 返回首页                  | 境内企业代码: 9999999999 境内企业名称:                                                                                                    |  |
| 境外投资应用 >              | 境外企业机构名称:                                                                                                    |  |
| 通知页                   | 国别/地区: 选择                                                                                                    |  |
| 境内主体录入                | 收起 へ                                                                                                    |  |
| 境内主体管理                | 1、当境外企业设立方式为"并购"或用于"增资并购"时,必须先选择已填写或通过的"并购事项前期报告表"后才能继续填写境外投资申请                                                                                                    |  |
| 申请证书                  | 前期报告表"请至 <u>备案(核准)报告</u> 应用!<br>2、申请数据为"待上报"时,主管机关看不到申请记录;上报后数据为"待转报"或"待受理"时,主管机关才能看到申请记录;将全部电子                                                                                                    |  |
| 证书查询                  | 传成功后,主管机关才能力理您的申请!<br>2、社会工艺长子等性的PUT艺术在中午中1750                                                                                                    |  |
| 已设立境外企                | 3、秋家证书后个眼灯间回证书,受更后才可打印。     资       4、*表示变更数据;#表示无效数据                                                                                                    |  |
| 信息更新                  | <ul> <li></li></ul>                                                                                                    |  |
|                       |                                                                                                    |  |
|                       | ② 表示盖上传电子版文件,召则主旨机关不受理论申请。<br>【如需上传电子版文件,请点击操作·选择"上传电子版文件"】                       打印备案表                                                                                                    |  |
|                       | □ 证书列表 补录境外投资 - 上传电子版文件                                                                                                    |  |
|                       | 办理序列码 证书编号 境外企业机构代码 境外企业机构名称 审批状态 填表日期 型 <sup>证书类</sup> 查看电子版文 件                                                                                                    |  |
|                       | 99999999991008 20201124测试 待上传电子版文 2020-11-2 境外投资 2022 操作 2020-11-2 境外投资 2020-11-2 境外投资 2020-11-2 ф |  |

先选择设立方式是否修改,如仍保持设立方式为"新设",点击"确定",进入境外投资备案/ 申请表修改页面。

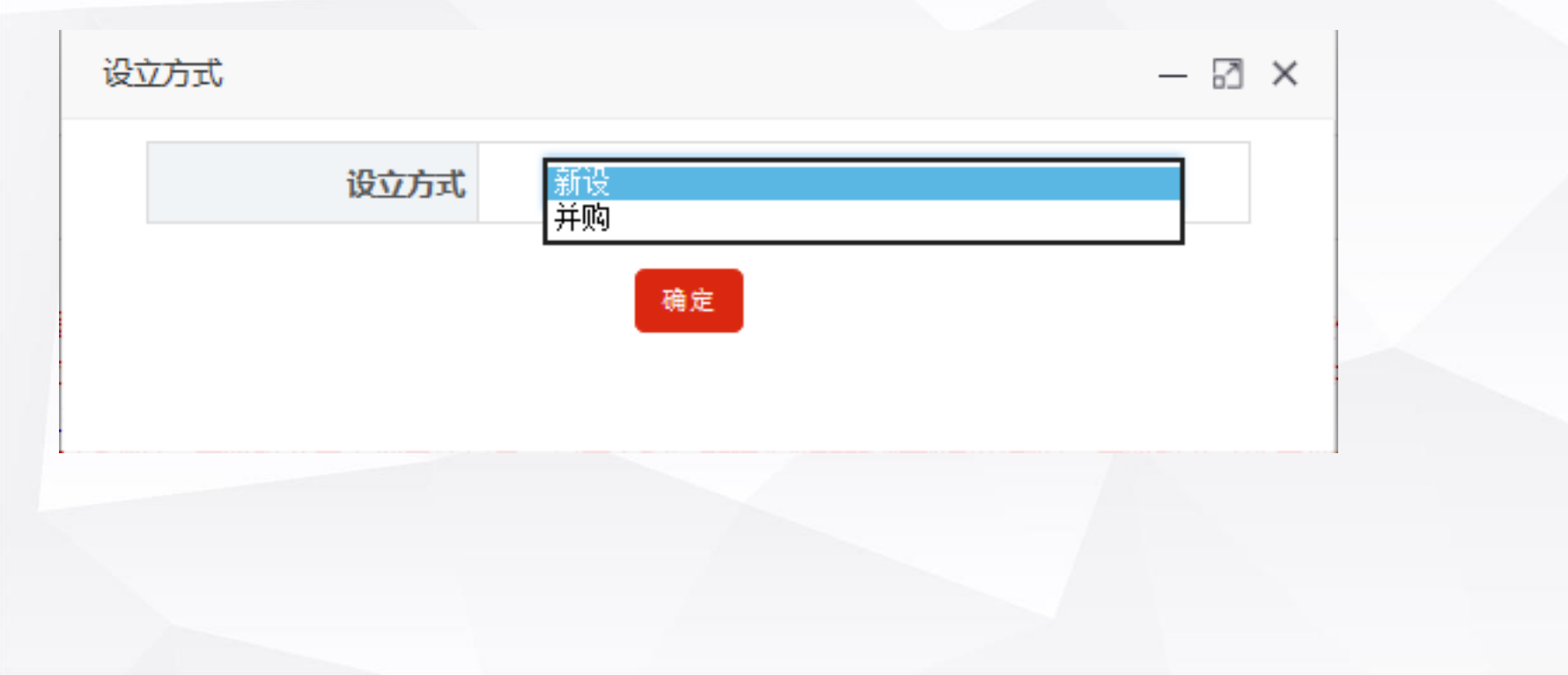

### 修改境外投资备案/申请表中信息,再次点击"保存"。选择"是"立即打印申请,选择"否", 则返回 证书查询 模块。

| 欢迎您! TEST       | 当前位置:境外投资应用 > <mark>申请证书</mark> |                       |         |             |      |  |  |  |
|-----------------|---------------------------------|-----------------------|---------|-------------|------|--|--|--|
| 2019年09月19日 星期四 |                                 |                       |         |             | 填表说明 |  |  |  |
| LUIA            | *组织机构代码 9999999999              | * 省级商务主管              | 務局      | *地市级商务主管    |      |  |  |  |
| 境外投资应用 >        |                                 | 1/1/2/11/10           |         | 1/1/2/11/10 |      |  |  |  |
| 通知页             | *投资路径(仅限第一层级境外企业)               | 名称1: 香港A              | 国别/地区1: | 中国香港        | 选择   |  |  |  |
| 境内主体录入          |                                 | + -                   |         |             |      |  |  |  |
| 境内主体管理          | *境外企业中文名称(最终目的地)                | 201909181654测试-新设 备案类 |         |             |      |  |  |  |
| 申请证书            | *境外企业外文名称(最终目的地)                | 201909181654ceshi     |         |             |      |  |  |  |
| 证书查询            |                                 | * 国别/地区(中文): 日本       |         |             | 选择   |  |  |  |
| 已设立境外企业         | * 境外投资最终目的地                     | * 省(州): 大阪            |         |             |      |  |  |  |
| 信息更新            |                                 |                       |         |             |      |  |  |  |
|                 | * 填表人姓名 李                       | 四                     | * 填表日期  | 2020-11-25  |      |  |  |  |

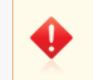

保存成功后,需至操作栏点击"上传电子版文件"中上传电子版业务申请材料,电子版材料全部上传成功后,请点击"上报",上报成功后,主管机关才能受理您的申请。

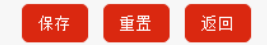

### 在证书查询模块,找到该条申请,点击"打印备案表"。

| 欢迎您!<br>1100999999999 | 当前位置: 境外                                                                  | ·投资应用 > <mark>1</mark> | 正书查询                      |                                |                   |                |              |   |             |  |  |  |
|-----------------------|---------------------------------------------------------------------------|------------------------|---------------------------|--------------------------------|-------------------|----------------|--------------|---|-------------|--|--|--|
| 2020年11月25日 星<br>期三   | 证书查询 待                                                                    | 办转入境外企                 | 业/机构                      |                                |                   |                |              |   |             |  |  |  |
| 返回首页                  | 境内企业代                                                                     | 码: 999999              | 999                       | 境内企业名称                         | 称:                |                |              |   |             |  |  |  |
| 境外投资应用 >              | 境外企业机构名称: 证书编号:                                                           |                        |                           |                                |                   |                |              |   |             |  |  |  |
| 通知页                   | 国别/地区: 选择                                                                 |                        |                           |                                |                   |                |              |   |             |  |  |  |
| 境内主体录入                |                                                                           |                        |                           | 收起 へ                           |                   |                | I            |   |             |  |  |  |
| 境内主体管理                | 1、当境外企业设立                                                                 | 立方式为"并购                | ]"或用于"增资并购"印              | 寸,必须先选择已填写或通;                  | 过的"并购事项前          | 期报告表"后         | ,<br>討能继续!   | ž | 刘览          |  |  |  |
| 申请证书                  | 表,填写"并购事项<br>2、由速数据为"结                                                    | 页前期报告表"                | 请至 <u>备案(核准)报</u>         | <u>浩</u> 应用!<br>寻,上招后数据为"结结报": |                   |                | :<br>====:=: | ţ | 竟内主体        |  |  |  |
| 证书查询                  | 2、甲項数据为13<br>版业务申请材料上                                                     | 上报 时,王章<br>传成功后,主      | 500天有不到申请记;<br>E管机关才能办理您的 | &;工成冶数循入194870!<br>6申请!        | 88 15352¥E 43 , 3 | 트럼에 (大기 8)     | setime)      | ţ | 意外企业再       |  |  |  |
| 已设立境外                 | 3、补录证书后不能                                                                 | 能打印旧证书                 | ,变更后才可打印。                 |                                |                   |                |              |   |             |  |  |  |
| 信息更新                  | 4、"表示受更数据                                                                 | ;;#表示无效                | 2X3店                      |                                |                   |                |              | ł | 导入历史再<br>投资 |  |  |  |
|                       |                                                                           | 非已全部上传》                | 成功,等待主管机关                 | 受理;<br>(1) - (主)               |                   |                |              | f | 删除          |  |  |  |
|                       | <ul> <li>         表示需选下提3      </li> <li>         表示需上传电子     </li> </ul> | &具他材料,;<br>F版文件,否则     | 当则王官机关不受理<br>则主管机关不受理该    | 该甲頃;<br>申请。                    |                   |                |              | 1 | 修改          |  |  |  |
|                       | 【如需上传电子版                                                                  | 文件,请点击                 | :操作-选择"上传电子               | "版文件"】                         |                   |                |              | ł | 打印备案表       |  |  |  |
|                       | □ 证书列表                                                                    | □ 证书列表 补录境外投资          |                           |                                |                   |                |              |   |             |  |  |  |
|                       | 办理序列<br>码                                                                 | 证书编号                   | 境外企业/机构代<br>码             | 境外企业/机构名称                      | 审批状态              | 填表日期           | 证书类<br>型     | 1 | 查看电子版<br>文件 |  |  |  |
|                       |                                                                           |                        | 9999999991008             | 20201124测试                     | 待上传电子版<br>文件      | 2020-11-<br>25 | 境外投<br>资     | 8 | @ 操作        |  |  |  |

### 在打印备案/申请表页面,点击"打印",打印完成后,点击"关闭"。

#### 打印境外投资备案表

— 🛛 🗙

#### 单位:万美元 编号【N201909636】 基本事由 TEST33333333-申请在日本新设成立201909181654测试-新设备案类 名称: TEST33333333-姓名: 张三 法定代表人: 111111 庫机: 010-11111111 境内投资主体 联系人: 地址: www 手机: 11111111111 所有制类型: 国有企业 电子邮件: 1111111@qq.com 主管部门/集团 北京市商务局 总部 投资路径(仅 限第一层级境 名称1:香港A 国别/地区1: 中国香港 外企业) 境外投资最终 国别/地区:日本 省(州):大阪 城市:大阪 目的地 境外企业名称 (最终目的 中文: 201909181654测试-新设备案类 外文: 201909181654ceshi 地) 注册资本 1000 万美元,中方占80%股份,外方占20%股份 股东1: TEST33333333-中方 股比: 80% 注:实行极低管理的目别/地区中,与艾国未建交的目别/地区名卑参见中华人民共和国外交部网站 (cs.mfa.gov.cn/zlbg/bgzl/qtzl/t1094257.shtml); 受联合国制裁的国别/地区名单参见联合国中文网站 (www.un.org/chinese/sc/committees/list\_compend.shtml) . 以下由商务部或省级商务主管机关填写: 签发 初核 复核 关闭

境外投资备案表

在 证书查询 模块, 找到该条申请, 在操作栏点击 "上传电子版文件"。按照要求上传电子版材料。

| 欢迎您 <b>!</b><br>11009999999999 | 当前位置: 境外投资应用 > <mark>证书查询</mark>                                                                                                    |
|--------------------------------|----------------------------------------------------------------------------------------------------|
| 2020年11月25日 星<br>期三            | 证书查询 待办转入境外企业机构                                                                                                    |
| 返回首页                           | 境内企业代码: 999999999 境内企业名称:                                                                                                    |
| 境外投资应用 >                       | 境外企业机构名称:                                                                                                    |
| 通知五                            | 国别/地区: 选择                                                                                                    |
| 境内主体录入                         | 收起 へ                                                                                                    |
| 境内主体管理                         | 1、当境外企业设立方式为"并购"或用于"增资并购"时,必须先选择已填写或通过的"并购事项前期报告表"后才能继续填写境外投资申请录 浏览                                                                                                    |
| 申请证书                           | 前期被音表。博至 <u>算案(杨准)报音</u> 应用:<br>2、申请数据为"特上报"时,主管机关看不到申请记录;上报后数据为"待转报"或"待受理"时,主管机关才能看到申请记录;将全部电子版 境内主体                                                                                                    |
| 证书查询                           | 传成功后,主管机关才能办理您的申请!<br>3、补录证书后不能打印旧证书,变更后才可打印。                                                                                                    |
| 已设立境外                          | 4、*表示变更数据; #表示无效数据                                                                                                    |
| 信息更新                           | ◎ 表示电子版文件已全部上传成功,等待主管机关受理;<br>资 表示电子版文件已全部上传成功,等待主管机关受理;                                                                                                    |
|                                | <ul> <li>● 表示需找下提交具他材料,百则主自机大不受理该申请;</li> <li>※ 表示需上传电子版文件,否则主管机关不受理该申请。</li> </ul>                                                                                                    |
|                                | 【如需上传电子版文件,请点击操作-选择"上传电子版文件"】 打印备案表                                                                                                    |
|                                | □ 证书列表 ▶ 計算 ▶ 計算 <p< th=""></p<> |
|                                | 办理序列码 证书编号 境外企业机构代码 境外企业机构名称 审批状态 填表日期 型 查看电子版文件                                                                                                    |
|                                | 99999999991008 20201124测试 待上传电子版文 2020-11-2 境外投资 ⑧ 爆作                                                                                                    |

按照上传文件要求,进行文件上传,其中"根据真实性审查工作需要提交的其他材料"支持多个 文件上传,点击"+"即可。全部上传后点击"保存",主管机关端即可见,企业即完成全部申 请流程。【若其他材料太大无法线上上传或线上上传不方便,则勾选"线下提交根据真实性审查工作需要提 交的其他材料"】注:如上传完后再次修改申请,则自动删除已上传备案表/申请表!!!

| 上传电子版文    | 件                                                                                                    |                           |                                                               | * 境外投资备案表                |                                       |              |      |
|-----------|----------------------------------------------------------------------------------------------------|---------------------------|---------------------------------------------------------------|--------------------------|---------------------------------------|--------------|------|
|           |                                                                                                    |                           |                                                               | * 营业执照复印件                |                                       | ,            | 浏览   |
|           | 注:上传文件支持PDF、图片(含jpg,gif,jpeg,png,bmp)、压                                                                       | 缩文件(含zip,rar)格式。          | 上传文件                                                          | * 对外投资设立企业相关章程(或合同       | 」、协议)                                 |              | 浏览   |
|           | 单个附件大小不能超过10M。                                                                                                | FI面士持条人文件 F 伊 - 男けて約招け70M |                                                               | * 相关董事会决议或内部决议           |                                       |              | 浏览   |
|           | איזיינענים איזיינענים איזיינענים איזיינענים איזיינענים איזיינענים איזיינענים איזיינענים איזיינענים איזיינענים | -                         | <ul> <li>前期工作落实情况说明(包括可研报告、投资资金来源情况的说明<br/>告认与现代会)</li> </ul> |                          |                                       | 浏览           |      |
|           | <u> </u>                                                                                                    | 又件                        |                                                               |                          |                                       |              | 3408 |
|           | * 境外投资备案表                                                                                                    | 浏览                        |                                                               | · 境外投资具实性承诺书 <b>候极下载</b> |                                       | 1            | 测克   |
| 、<br>上传文件 | * 营业执照复印件                                                                                                    |                           |                                                               |                          | ☑ 线下提交根据真实性审                          | 查工作需要提交的其他材料 |      |
|           | * 对外投资设立企业相关章程(或合同、协议)                                                                                        | 浏览                        |                                                               |                          | · · · · · · · · · · · · · · · · · · · |              | _    |
| 18AII     | * 相关萤事会决议或内部决议                                                                                                | 浏览                        |                                                               |                          |                                       |              |      |
|           | * 前期工作落实情况说明(包括可研报告、投资资金来源情况的说明、<br>投资环境分析评价等)                                                                | 浏览                        |                                                               |                          | ● 操作成功。                               |              |      |
|           | *境外投资真实性承诺书 <mark>模板下载</mark>                                                                                 | 浏览                        |                                                               |                          | 🔶 您的操作已成功,                            | 3秒后页面自动关闭。   |      |
|           | 根据真实性审查工作需要提交的其他材料                                                                                            | +                         | -                                                             |                          |                                       |              |      |
|           | □线下提交根据真实性审查                                                                                                  |                           |                                                               |                          |                                       |              |      |
|           | 保存 关闭                                                                                                    |                           |                                                               | <u> </u>                 |                                       |              |      |

### 上传完电子版文件后,审批状态变为"待上报",点击"上报",上报成功后,审批状态变为 "待地市受理"。办理序列码是后续领取证书的重要标识。

| 欢迎您!                | 当前位置: 境外持                                                                                                    | 殳资应用 > <mark>证井</mark>     | 渣询                           |                   |            |                |              |                    |             |               |            |       |                |      |         |      |
|---------------------|----------------------------------------------------------------------------------------------------|----------------------------|------------------------------|-------------------|------------|----------------|--------------|--------------------|-------------|---------------|------------|-------|----------------|------|---------|------|
| 2020年11月26日 星期<br>四 | 证书查询 待                                                                                                    | 力转入境外企业                    | /机构                          |                   |            |                |              |                    |             |               |            |       |                |      |         |      |
| 返回首页                | 境内企业                                                                                                    | 代码:999999                  | 999                          | 境内企业名             | 称:         |                | 办理           | 序列码                | 证书编号        | 境外企业/机构代码     | 境外企业/机构名称  | 审批状态  | 填表日期           | 证书类型 | 附<br>件  | 操作   |
| 境外投资应用 >            | 境外企业/机构                                                                                                    | 名称:                        |                              | 证书编               | 号:         |                | 5299         | 98c475             | if          |               |            |       |                |      |         |      |
| 通知页                 | 国别的                                                                                                    | 地区:                        | 选择                           |                   |            |                | 81a3<br>8e43 | 3801751<br>3f23001 | f           | 9999999991008 | 20201124测试 | 待地市受理 | 2020-11-2<br>5 | 境外投资 | $\odot$ | ◎ 操作 |
| 境内主体录入              |                                                                                                    |                            |                              | 收起 へ              |            |                |              | d                  |             |               |            |       |                |      |         | _    |
| 境内主体管理              | 1、当境外企业设立                                                                                                    | 方式为"并购"或                   | 用于"增资并购"时,必须                 | 现先选择已填写或通过的"并购事   | 野顶前期报告表"后; | 才能继续填写境        | 外投           | 1                  | 山党          |               |            |       |                |      |         |      |
| 申请证书                | 前期报告表"请至 <mark>备</mark><br>2. 申请数据为"待上                                                                                          | <u>案(核准)报告</u><br>-报"时,主管机 | 应用!<br>关看不到申请记录;上扌           | 沒后数据为"待转报"或"待受理"8 | 时,主管机关才能   | 看到申请记录;        |              | . 13               | 電内主体        |               |            |       |                |      |         |      |
| 证书查询                | 传成功后,主管机>                                                                                                    | (才能办理您的)                   |                              |                   |            |                |              |                    | 6外企业 面投     |               |            |       |                |      |         |      |
| 已设立境外企              | <ol> <li>3、补录证书后不能</li> <li>4、*表示变更数据:</li> </ol>                                                                               | 打印旧证书,变<br>#表示无效数据         | 2更后才可打印。<br>5                |                   |            |                | /            | 3                  | 8           |               |            |       |                |      |         |      |
| 信息更新                |                                                                                                    |                            |                              |                   |            |                |              | E 2                | 导入历史再投<br>8 |               |            |       |                |      |         |      |
|                     | ◎ 表示电子版文件                                                                                                    | 已全部上传成功                    | 」,等待主管机关受理;                  |                   |            |                |              |                    | •           |               |            |       |                |      |         |      |
|                     | <ul> <li>         ・ 表示需</li> <li>         ・ 表示需</li> <li>         ・ 上本</li> <li>         ・ 上本</li> <li>         ・ 上本</li> </ul> | 具他材料,谷则<br>些女/# 不则→        | ]王曾机天不受埋该甲请<br>-等机关不承理法由法    |                   |            |                |              | L                  | -报 删除       |               |            |       |                |      |         |      |
|                     | (如需上传电子版文)                                                                                                    | ₩2×14,日则∃<br>2件,请点击操(      | =870天小受理逐审调。<br>作-选择"上传电子版文件 | <u>ا</u>          |            |                |              | 化                  | §改          |               |            |       |                |      |         |      |
|                     |                                                                                                    |                            |                              |                   |            | r -            |              | Ť                  | J印备案表       |               |            |       |                |      |         |      |
|                     | 📃 证书列表                                                                                                    |                            |                              |                   |            | 补录增            | \$           |                    | 传电子版文       |               |            |       |                |      |         |      |
|                     | 办理库列码                                                                                                    | 证书编号                       | <b>境外企业/机构代码</b>             | <b>谙外企业/机构名称</b>  | 宙批状态       | <b></b>        | 证书类          | <u></u>            | ŧ           |               |            |       |                |      |         |      |
|                     | 77 1213-7315                                                                                                    |                            |                              | SUTED OF SHIT     |            |                | 型            | 重作                 | ≧看电子版文<br>‡ |               |            |       |                |      |         |      |
|                     |                                                                                                    |                            | 9999999991008                | 20201124测试        | 待上报        | 2020-11-2<br>5 | 境外投资         | 0                  | ◎ 操作        |               |            |       |                |      |         |      |

点击 申请证书 模块 , 选择证书申请类型为境外企业、设立方式为并购 , 点击 "确定"。

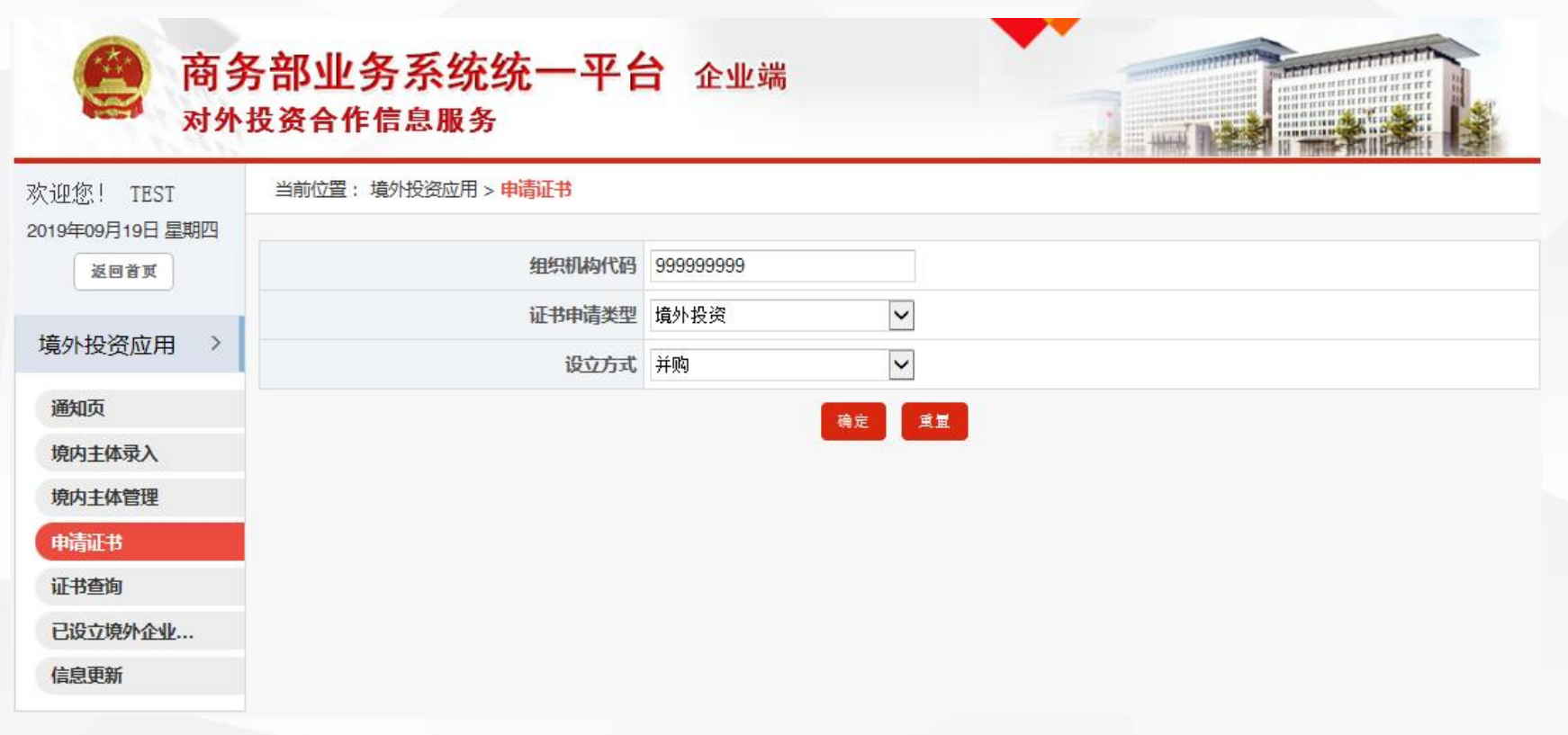

在新页面中选择已填报完成的境外并购目标企业的并购事项前期报告表。点击"选择", 【参照列表上方说明,如没有展示境外并购目标企业,则需进入<u>备案(核准)报告</u>应用先填写并购事项前期报 告表或 至已填报信息管理-并购事项前期报告中确认状态是否为已填报完成。】

| 欢迎您! TEST<br>2019年09月19日 星期四<br>逐回首頁 | 当前位     | 置: 境外投资应用 > <mark>证书查询</mark>                                                |                              |             |  |  |  |  |
|--------------------------------------|---------|------------------------------------------------------------------------------|------------------------------|-------------|--|--|--|--|
|                                      |         | 境外并购目标企业名称:                                                                  |                              | 查询          |  |  |  |  |
| 境外投资应用 〉                             | 该列表開    | 展示的是您在备案(核准)报告应用中状态为已填报完成的并购事项前期报告表,如:<br>专事或 至且填捉信息管理 并购事项前期报告中确认状本是否为且填报完成 | 未显示 , 请到 <mark>备案(核准)</mark> | 报告应用先填写并购事项 |  |  |  |  |
| 通知页                                  | 前期版 這 這 | 则期报百农邸 王已填报信息管理·开购争坝削期报百甲硼队队态走百万已填报完成。                                       |                              |             |  |  |  |  |
| 境内主体录入                               |         | 道外并胸目标企业名称                                                                   | 国安                           | 撮作          |  |  |  |  |
| 境内主体管理                               |         | ייייה אבעייה אראיילאלי                                                       |                              | JÆLF        |  |  |  |  |
| 申请证书                                 | 0       | 201909111406测试                                                               | 不丹                           | 选择          |  |  |  |  |
| 证书查询                                 | 0       | 201909121437测试                                                               | 韩国                           | 选择          |  |  |  |  |
| 已设立境外企业                              | 0       | 201909121440测试                                                               | 日本                           | 选择          |  |  |  |  |
| 信息更新                                 |         |                                                                              |                              |             |  |  |  |  |

### 填写境外投资备案/申请表,注意上传完全部电子版材料后才可上报申请,主管机关才能受理! 点击"保存",选择"是"立即打印申请,选择"否"可继续进行修改等操作。

| 欢迎您! TEST               | 当前位置: 境外投资应用 > <mark>申请证书</mark> |                             |             |                      |      |         |       |
|-------------------------|----------------------------------|-----------------------------|-------------|----------------------|------|---------|-------|
| 2019年09月19日 星期四<br>返回首页 |                                  |                             |             |                      | 填表说明 | ŧ       |       |
|                         | *组织机构代码 9999999999               | * 省级商务主管<br>机关名称            | 商务局         | *地市级商务主管<br>机关名称 东城区 |      |         |       |
| 境外投资应用                  |                                  |                             |             |                      |      | _       |       |
| 通知页                     | *投资路径(仅限第一层级境外企业)                | 名称1: 香港A公司                  | 国别/地区1:     | 中国香港                 | 选择   |         |       |
| 境内主体录入                  |                                  | + -                         |             |                      |      |         |       |
| 境内主体管理                  | *境外企业中文名称(最终目的地)                 | 201909191455测试 并购 核         | 准类          |                      |      |         |       |
| 申请证书                    | *境外企业外文名称(最终目的地)                 | 201909191455ceshi           |             |                      |      |         |       |
| 证书查询                    |                                  | * 国别/地区(中文): 不丹             |             |                      | 选    |         |       |
| 已设立境外企业                 |                                  |                             |             |                      |      |         | ×     |
| 信息更新                    | * 填表人姓名 李                        | e四                          | * 填表日期      | 2020-11-25           |      | 2即打印申请? |       |
|                         | ● 保存成功后,需至操作栏点<br>击"上报",上报成功后    | 点击"上传电子版文件"<br>, 主管机关才能受理您的 | 中上传电子版业务申请林 | 材料,电子版材料全部上传成现       | 姤    | 是       | 否,仅保存 |
|                         |                                  |                             |             |                      |      |         |       |

### 选择"否",仔细查看提示文字,可至证书查询模块打印或修改申请表。

| 欢迎您!<br>1100999999999   | 当前位置: <mark>境外投资</mark>                                                                 |
|-------------------------|-----------------------------------------------------------------------------------------|
| 2020年11月24日 星期二<br>返回首页 | ● 已保存成功,如需打印申请,请至证书查询-操作栏点击"打印"。                                                        |
| 境外投资应用 >                | ◆ 如需修改申请,请至证书查询-操作栏点击"修改"。                                                              |
| 通知页<br><b>增</b> 内主体录入   | 打印完申请后,需至证书查询-操作-上传电子版文件中上传电子版业务申请材料,电子版材料全部上传成功后,请<br>点击证书查询-操作-上报,上报成功后,主管机关才能受理您的申请。 |
| 境内主体管理                  |                                                                                         |
| 申请证书<br>证书查询            |                                                                                         |
| 已设立境外企业                 |                                                                                         |
| 信息更新                    |                                                                                         |
|                         |                                                                                         |

### 在 证书查询 模块,找到该条申请,在操作栏直接点击"修改"或"打印备案表"。点击"修改"

| 欢迎您!                | 当前位置:境外投资应用 > <mark>证书查询</mark>                                                                                          |  |  |  |  |  |  |  |
|---------------------|----------------------------------------------------------------------------------------------------|--|--|--|--|--|--|--|
| 2020年11月26日 星期<br>四 | 证书查询 待办转入境外企业机构                                                                                                    |  |  |  |  |  |  |  |
| 返回首页                | 境内企业代码: 9999999999 境内企业名称:                                                                                               |  |  |  |  |  |  |  |
| 境外投资应用 >            | 境外企业机构名称: 证书编号: 查询                                                                                                    |  |  |  |  |  |  |  |
| 通知页                 | 国别/地区: 选择                                                                                                    |  |  |  |  |  |  |  |
| 境内主体录入              | 收起 へ                                                                                                    |  |  |  |  |  |  |  |
| 境内主体管理              | 1、当境外企业设立方式为"并购"或用于"增资并购"时,必须先选择已填写或通过的"并购事项前期报告表"后才能继续填写境外投资申请                                                          |  |  |  |  |  |  |  |
| 申请证书                | 前期放古茶,读主 <u>童菜(杨准)报告</u> 应用!<br>2、申请数据为"待上报"时,主管机关看不到申请记录;上报后数据为"待转报"或"待受理"时,主管机关才能看到申请记录;将全部电子                          |  |  |  |  |  |  |  |
| 证书查询                | 传成功后,主管机关才能为理您的申请!                                                                                                    |  |  |  |  |  |  |  |
| 信息更新                | 4、*表示变更数据;#表示无效数据                                                                                                    |  |  |  |  |  |  |  |
|                     | <ul> <li>○ 表示考订版文件已至加至10版第一等将至各加大支运,</li> <li>⑤ 表示需线下提交其他材料,否则主管机关不受理该申请;</li> <li>※ 表示零上使电子版文件、否则主管机关不受理该申请。</li> </ul> |  |  |  |  |  |  |  |
|                     | ② 龙尔海上说 "可加生产的大小发生的中海。"<br>【如需上传电子版文件,请点击操作·选择"上传电子版文件"】                                                                 |  |  |  |  |  |  |  |
|                     | □ 证书列表<br>补录境外投资 -<br>上传电子版文<br>件                                                                                        |  |  |  |  |  |  |  |
|                     | 办理序列码 证书编号 境外企业机构代码 境外企业机构名称 审批状态 填表日期 型 件                                                                               |  |  |  |  |  |  |  |
|                     | 99999999991008 20201124测试 待上传电子版文 2020-11-2 境外投资 ⑧ <u>@ 操作</u>                                                           |  |  |  |  |  |  |  |

先选择设立方式是否修改,如仍保持设立方式为"并购",点击"确定",选择境外并购目标企业,点击"选择"进入境外投资备案/申请表修改页面。

| 设立方式 | $ \Xi$ $\times$ |     |
|------|-----------------|-----|
| 设立方式 | 新设<br>并购        |     |
|      | 确定              |     |
|      |                 |     |
|      | 境外并购目标企业名称:     | 查 询 |

该列表展示的是您在备案(核准)报告应用中状态为已填报完成的并购事项前期报告表,如未显示,请到<mark>备案(核准)报告</mark>应用先填写并购事项 前期报告表或 至已填报信息管理-并购事项前期报告中确认状态是否为已填报完成。

Ⅲ 境外并购目标企业列表

| 境外并购目标企业名称                                                                                                    | 国家 | 操作 |
|----------------------------------------------------------------------------------------------------|----|----|
| ②     ②     ②     ②     ③     ③     ③     ③     ③     ③     ③     ③     ③     ③     ③     ③     ③     ③     ③     ③     ③     ③     ③     ③     ⑤     ⑤     ⑤     ⑤     ⑤     ⑤     ⑤     ⑤     ⑤     ⑤     ⑤     ⑤     ⑤     ⑤     ⑤     ⑤     ⑤     ⑤     ⑤     ⑤     ⑤     ⑤     ⑤     ⑤     ⑤     ⑤     ⑤     ⑤     ⑤     ⑤     ⑤     ⑤     ⑤     ⑤     ⑤     ⑤     ⑤     ⑤     ⑤     ⑤     ⑤     ⑤     ⑤     ⑤     ⑤     ⑤     ⑤     ⑤     ⑤     ⑤     ⑤     ⑤     ⑤     ⑤     ⑤     ⑤     ⑤     ⑤     ⑤     ⑤     ⑤     ⑤     ⑤     ⑤     ⑤     ⑤     ⑤     ⑤     ⑤     ⑤     ⑤     ⑤     ⑤     ⑤     ⑤     ⑤     ⑤     ⑤     ⑤     ⑤     ⑤     ⑤     ⑤     ⑤     ⑤     ⑤     ⑤     ⑤     ⑤     ⑤     ⑤     ⑤     ⑤     ⑤     ⑤     ⑤     ⑤     ⑤     ⑤     ⑤     ⑤     ⑤     ⑤     ⑤     ⑤     ⑤     ⑤     ⑤     ⑤     ⑤     ⑤     ⑤     ⑤     ⑤     ⑤     ⑤     ⑤     ⑤     ⑤     ⑤     ⑤     ⑤     ⑤     ⑤     ⑤     ⑤     ⑤     ⑤     ⑤     ⑤     ⑤     ⑤     ⑤     ⑤     ⑤     ⑤     ⑤     ⑤     ⑤     ⑤     ⑤     ⑤     ⑤     ⑤     ⑤     ⑤     ⑤     ⑤     ⑤     ⑤     ⑤     ⑤     ⑤     ⑤     ⑤     ⑤     ⑤     ⑤     ⑤     ⑤     ⑤     ⑤     ⑤     ⑤     ⑤     ⑤     ⑤     ⑤     ⑤     ⑤     ⑤     ⑤     ⑤     ⑤     ⑤     ⑤     ⑤     ⑤     ⑤     ⑤     ⑤     ⑤     ⑤     ⑤     ⑤     ⑤     ⑤     ⑤     ⑤     ⑤     ⑤     ⑤     ⑤     ⑤     ⑤     ⑤     ⑤     ⑤     ⑤     ⑤     ⑤     ⑤     ⑤     ⑤     ⑤     ⑤     ⑤     ⑤     ⑤     ⑤     ⑤     ⑤     ⑤     ⑤     ⑤     ⑤     ⑤     ⑤     ⑤     ⑤     ⑤     ⑤     ⑤     ⑤     ⑤     ⑤     ⑤     ⑤     ⑤     ⑤     ⑤     ⑤     ⑤     ⑤     ⑤     ⑤     ⑤     ⑤     ⑤     ⑤     ⑤     ⑤     ⑤     ⑤     ⑤     ⑤     ⑤     ⑤     ⑤     ⑤     ⑤     ⑤     ⑤     ⑤     ⑤     ⑤     ⑤     ⑤     ⑤     ⑤     ⑤     ⑤     ⑤     ⑤     ⑤     ⑤     ⑤     ⑤     ⑤     ⑤     ⑤     ⑤     ⑤     ⑤     ⑤     ⑤     ⑤     ⑤     ⑤     ⑤     ⑤     ⑤     ⑤     ⑤     ⑤     ⑤     ⑤     ⑤     ⑤     ⑤     ⑤     ⑤     ⑤     ⑤     ⑤     ⑤     ⑤     ⑤     ⑤     ⑤     ⑤     ⑤     ⑤     ⑤     ⑤     ⑥     ⑤     ⑤     ⑤     ⑤     ⑤     ⑤     ⑤     ⑤     ⑤     ⑤ | 不丹 | 选择 |
| 〇 201909121440测试                                                                                                    | 日本 | 选择 |

修改境外投资备案/申请表中信息,再次点击"保存"。选择"是"立即打印申请,选择"否", 则返回 证书查询 模块。

| 欢迎您! TEST               | 当前位置: 境外投资应用 > <mark>申请证书</mark> |                                 |                  |                  |        |         |
|-------------------------|----------------------------------|---------------------------------|------------------|------------------|--------|---------|
| 2019年09月19日 星期四<br>返回首页 |                                  |                                 |                  |                  | 填表说明   |         |
| 造办投资应田 >                | * 组织机构代码 999999999               | * 省级商务主管<br>机关名称                |                  | *地市级商务主管<br>机关名称 |        |         |
| %/12贝应用 /               |                                  | 全称1 · 承进Δ公司                     | 国则(地区1)          | 山国委进             | ·注文    |         |
| 通知页                     | *投资路径(仅限第一层级境外企业)                |                                 |                  |                  | 100 74 |         |
| 境内主体录入                  |                                  | + -                             |                  |                  |        |         |
| 境内主体管理                  | *境外企业中文名称(最终目的地)                 | 201909191455测试 并购 核准类           |                  |                  |        |         |
| 申请证书                    | *境外企业外文名称(最终目的地)                 | 201909191455ceshi               |                  |                  |        |         |
| 证书查询                    |                                  | * 国别/地区(中文): 不丹                 |                  |                  | 选择     |         |
| 已设立境外企业                 |                                  |                                 |                  |                  | 信息     | ×       |
| 信息更新                    | * 填表人姓名 李                        | 四                               | * 填表日期           | 2020-11-25       | 是否立即   | 叩打印申请?  |
|                         | ● 保存成功后,需至操作栏点<br>击"上报",上报成功后。   | 点击"上传电子版文件"中上<br>, 主管机关才能受理您的申请 | _传电子版业务申请林<br>隽。 | 材料 , 电子版材料全部上    | _传成功后  | 是 否,仅保存 |

### 在证书查询模块,找到该条申请,点击"打印备案表"。

| 欢迎您!<br>1100999999999 | 当前位置: 境外                                                                               | ▶投资应用 > і          | 正书查询                   |                                               |              |                |             |               |
|-----------------------|----------------------------------------------------------------------------------------|--------------------|------------------------|-----------------------------------------------|--------------|----------------|-------------|---------------|
| 2020年11月25日 星<br>期三   | 证书查询 待办转入境外企业机构                                                                        |                    |                        |                                               |              |                |             |               |
| 返回首页                  | 境内企业代                                                                                  | 6码:999999          | 999                    | 境内企业名                                         | 称:           |                |             |               |
| 境外投资应用 >              | 境外企业/机构名                                                                               | 3称:                |                        | 证书编                                           | 号 :          |                |             |               |
| 海如五                   | 国别出                                                                                    | ₺⊠:                | 选择                     |                                               |              |                |             | 浏览            |
| 通知以<br>摘成士休录 )        |                                                                                        |                    |                        | 收起 へ                                          |              |                |             | 浏览并购信息表       |
| 境内主体答理                | 1. 当境外企业设                                                                              | 立方式为"并购            | "或用于"增资并购"8            | 寸,必须先洗择已埴写或涌                                  | 讨的"并购事项前     | 调报告表"后         | ;<br>才能继续!  | 打印并购信息表       |
| 申请证书                  | 表,填写"并购事"                                                                              | 项前期报告表"            | 请至 <u>备案(核准)报</u>      | 造应用!                                          |              |                |             | 境内主体          |
| 证书查询                  | 2、申请数据为"待上报"时,主管机关看不到申请记录;上报后数据为"待转报"或"待受理"时,主管机关才能看到申请"<br>新业务中语材料上传成历后,主管机关才能力理你的中语! |                    |                        |                                               |              |                |             |               |
| 已设立境外                 | 3、补录证书后不                                                                               | 能打印旧证书             | , 变更后才可打印。             |                                               |              |                |             | 投资            |
| 信息更新                  | 4、*表示变更数据;#表示无效数据                                                                      |                    |                        |                                               |              |                | 导入历史再<br>投资 |               |
|                       |                                                                                        | 件已全部上传》            | 成功,等待主管机关              | 受理;<br>(注:::::::::::::::::::::::::::::::::::: |              |                |             | 删除            |
|                       | <ul> <li>         表示需线 N提:         ※ 表示需上传电:     </li> </ul>                           | &具他材料,1<br>子版文件,否则 | 当则王官机天不受理<br>则主管机关不受理该 | 该甲頃;<br>申请。                                   |              |                |             | 修改            |
|                       | 【如斋上传电子版                                                                               | 反文件,请点击            | 5操作-选择"上传电子            | -版文件"】                                        |              |                |             | 打印备案表         |
|                       | Ⅲ 证书列表                                                                                 |                    |                        |                                               |              | 补录境;           | 外投资         | 上传电子版<br>文件   |
|                       | 办理序列<br>码                                                                              | 证书编号               | 境外企业/机构代<br>码          | 境外企业/机构名称                                     | 审批状态         | 填表日期           | 证书类<br>型    | 查看电子版<br>文件   |
|                       |                                                                                        |                    | 9999999991008          | 20201124测试                                    | 待上传电子版<br>文件 | 2020-11-<br>25 | 境外投<br>资    | ⊗ <u>@ 操作</u> |

### 在打印备案/申请表页面,点击"打印",打印完成后,点击"关闭"。

— 🛛 🗙

#### 打印境外投资申请表

| 境外投资申请表                                      |                                                 |                                       |                                                         |                    |                             |  |  |
|----------------------------------------------|-------------------------------------------------|---------------------------------------|---------------------------------------------------------|--------------------|-----------------------------|--|--|
|                                              |                                                 |                                       |                                                         |                    | 单位:万美元                      |  |  |
|                                              |                                                 |                                       |                                                         |                    | 编号【N201909642】              |  |  |
| 基本事由                                         | TEST33                                          | 333333-申词                             | 青在不丹并购成立2019(                                           | )9191455测试;        | 并购 核准类                      |  |  |
|                                              | 名称: T                                           | EST333333                             | 333-                                                    |                    | 姓名: 张三                      |  |  |
| 接来把这字法                                       | 法定代表                                            | 夏人: 1111                              | 11                                                      |                    | 座机: 1111111                 |  |  |
| ANIX IP                                      | 地址: w                                           | nww                                   |                                                         | <b>秋</b> 条八。       | 手机: 1111111111              |  |  |
|                                              | 所有制势                                            | 戦型: 国有                                | 企业                                                      |                    | 电子邮件: 1111@qq.com           |  |  |
| 主管部门/集团<br>总部                                | 北京市商                                            | 北京市商务局                                |                                                         |                    |                             |  |  |
| 投资路径(仅<br>限第一层级境<br>外企业)                     | 名称1: 香港A公司 国别地区1: 中国香港                          |                                       |                                                         |                    |                             |  |  |
| 境外投资最终<br>目的地                                | 国别 地区:不丹 省(州): 廷布市 城市:廷布市                       |                                       |                                                         |                    |                             |  |  |
| 境外企业名称<br>(最终目的<br>地)                        | 中文: 201909191455测试 并购 核准类 外文: 201909191455ceshi |                                       |                                                         |                    |                             |  |  |
| 注册资本                                         | 1000万                                           | 美元・中方                                 | 占80%股份,外方占20                                            | %股份                |                             |  |  |
| 87-477.6±455                                 | 申方                                              | 股东1: 1                                | TEST33333333-                                           |                    | 股比:80%                      |  |  |
| 成化地的                                         | 外方                                              | 股东1: :                                | aaaaa                                                   |                    | 股比: 20%                     |  |  |
| 设立方式                                         | 并购                                              |                                       |                                                         |                    |                             |  |  |
| 经营范围                                         | 2019091<br>1909191                              | 91455测试<br>455测试 并                    | 并购 备案类201909191<br>购 备案类                                | 455测试 并购:          | 备索类201909191455测试 并购 备案类20  |  |  |
| 注:实行核准管<br>(cs.mfa.gov.cn/<br>(www.un.org/ch | 理的国别<br>zlbg/bgzl/<br>hinese/sc/o               | /地区中,上<br>qtzl/t10942:<br>committees/ | 与我国未建交的国别/地<br>57.shtml); 受联合国:<br>list_compend.shtml)。 | 3区名单参见中<br>制裁的国别/地 | 华人民共和国外交部网站<br>区名单参见联合国中文网站 |  |  |
| いた田岡労部取                                      | 相談問务                                            | 王官机关节                                 | 4.句:<br>/年 <i>1</i> 分                                   |                    | 18° 43                      |  |  |
| 193428                                       |                                                 |                                       | 足似                                                      |                    | 並及                          |  |  |
|                                              |                                                 |                                       | × (#                                                    | केल मंग            |                             |  |  |

在 证书查询 模块, 找到该条申请, 在操作栏点击

| +- | 11 |     | 白田   | - | 427   | <del>}</del> | 1 |
|----|----|-----|------|---|-------|--------------|---|
| T  |    | C17 | 5 FE |   | FIX _ | X 1          | - |
|    | _  |     | -    |   |       |              |   |

井"。按照要求上传电子版材料。

| 欢迎您!<br>1100999999999 | 当前位置: 境外投资应用 > <mark>证书查询</mark>                                                                                                    |  |  |  |  |  |  |
|-----------------------|----------------------------------------------------------------------------------------------------|--|--|--|--|--|--|
| 2020年11月26日 星期<br>四   | 证书查询 待办转入境外企业/机构                                                                                                    |  |  |  |  |  |  |
| 返回首页                  | 境内企业代码: 9999999999 境内企业名称:                                                                                                    |  |  |  |  |  |  |
| 境外投资应用 〉              | 境外企业机构名称: 证书编号: 查 询 查 询                                                                                                    |  |  |  |  |  |  |
| 通知页                   | <b>周初/地区:</b> 及样                                                                                                    |  |  |  |  |  |  |
| 境内主体录入                | 收起 へ                                                                                                    |  |  |  |  |  |  |
| 境内主体管理                | 。<br>1、当境外企业设立方式为"并购"或用于"增资并购"时,必须先选择已填写或通过的"并购事项前期报告表"后才能继续填写境外投资申请表,填写"并购事项                                                                                      |  |  |  |  |  |  |
| 申请证书                  | 前期报告表"请至 <u>备案(核准)报告</u> 应用!<br>2、申请数据为"待上报"时,主管机关看不到申请记录;上报后数据为"待转报"或"待受理"时,主管机关才能看到申请记录;将全部电子;                                                                   |  |  |  |  |  |  |
| 证书查询                  | 传成功后,主管机关才能办理您的申请!<br>3、补寻证书后不能打印PD证书,亦更后才可打印。                                                                                                    |  |  |  |  |  |  |
| 已设立境外企                | 4、*表示变更数据;#表示无效数据                                                                                                    |  |  |  |  |  |  |
| 信息更新                  |                                                                                                    |  |  |  |  |  |  |
|                       |                                                                                                    |  |  |  |  |  |  |
|                       | <ul> <li>         家示需是「建文共同的科」,百则主旨和这个专足该审调,     </li> <li>         滚示需上传电子版文件,否则主管机关不受理该申请。         <ul> <li>             境外企业再投资         </li> </ul> </li> </ul> |  |  |  |  |  |  |
|                       | 【如需上传电子版文件,请点击操作-选择"上传电子版文件"】                                                                                                    |  |  |  |  |  |  |
|                       |                                                                                                    |  |  |  |  |  |  |
|                       | □ 证书列表 ▲补录境外投资 ↓ 打印申请表                                                                                                    |  |  |  |  |  |  |
|                       | 办理序列码 证书编号 境外企业/机构代码 境外企业/机构名称 审批状态 填表日期<br>型<br>查看电子版文件                                                                                                    |  |  |  |  |  |  |
|                       | 99999999991008 20201124测试 待上传电子版文 2020-11-2 境外投资 <b>逸 操作</b>                                                                                                    |  |  |  |  |  |  |

按照上传文件要求,进行文件上传,其中"根据真实性审查工作需要提交的其他材料"支持多个 文件上传,点击"+"即可。全部上传后点击"保存",主管机关端即可见,企业即完成全部申 请流程。【若其他材料太大无法线上上传或线上上传不方便,则勾选"线下提交根据真实性审查工作需要提 交的其他材料"】注:如上传完后再次修改申请,则自动删除已上传备案表/申请表!!!

|      | 注:上传文件支持PDF、图片(含jpg,gif,jpeg,png,bmp)、压缩<br>单个附件大小不能超过10M。      |                     |        |      |                                 |
|------|-----------------------------------------------------------------|---------------------|--------|------|---------------------------------|
|      | 前方标记*的为必传项,必传项仅支持单个文件上传,非必传项                                    | 支持多个文件上传,累计不能超过70M。 | •      |      | * 境外投资申请表                       |
|      | 类型                                                              | 文件                  |        |      | * 营业执照复印件                       |
|      | * 境外投资申请表                                                       | 浏览                  |        |      | * 对外投资设立企业或并购相                  |
|      | * 营业执照复印件                                                       |                     | 浏览     |      | * 相关董事会决议或内部决议                  |
|      | * 对外投资设立企业或并购相关章程(或合同、协议)                                       | 浏览                  | 浏览     | 上传文件 | * 前期工作落实情况说明(包<br>环境分析评价等)      |
|      | * 相关董事会决议或内部决议                                                  |                     |        |      | * 墙外投资直实性承诺书 模板                 |
| 上传文件 | * 前期工作落实情况说明(包括可研报告、投资资金来源情况的说明、投资<br>环境分析评价等)                  |                     |        |      |                                 |
|      | *境外投资真实性承诺书 <mark>模板下载</mark>                                   |                     | 浏览     |      | * 境外并购事项前期报告表                   |
|      | * 尽职调查报告                                                        |                     | 浏览     |      | * 申请书(主要包括投资主体<br>经带范围 经带期限 投资资 |
|      | * 境外并购事项前期报告表                                                   |                     | 浏览     |      |                                 |
|      | * 申请书(主要包括投资主体情况、境外企业名称、股权结果、投资资金、<br>经营范围、经营期限、投资资金来源、投资具体内容等) |                     | 浏览     |      | 予出口的材料                          |
|      | *有关部门对境外投资所涉的属于中华人民共和国限制出口的产品或技术准<br>予出口的材料                     |                     | 浏览     |      |                                 |
|      | 根据真实性审查工作需要提交的其他材料                                              |                     | 浏览 + - |      |                                 |
|      | □线下提交根据真实性审查                                                    | 查工作需要提交的其他材料        |        |      |                                 |
|      |                                                                 |                     |        |      |                                 |

| 类型                                                            | 文件           |
|---------------------------------------------------------------|--------------|
| 境外投资申请表                                                       | 浏览           |
| 营业执照复印件                                                       | 浏览           |
| 对外投资设立企业或并购相关章程(或合同、协议)                                       | 浏览           |
| 相关董事会决议或内部决议                                                  | 浏览           |
| 前期工作落实情况说明(包括可研报告、投资资金来源情况的说明、投资<br>环境分析评价等)                  | 浏览           |
| 境外投资真实性承诺书 <mark>模板下载</mark>                                  | 浏览           |
| 尽职调查报告                                                        | 浏览           |
| 境外并购事项前期报告表                                                   | 浏览           |
| 申请书(主要包括投资主体情况、境外企业名称、股权结果、投资资金、<br>2营范围、经营期限、投资资金来源、投资具体内容等) | 浏览           |
| 有关部门对境外投资所涉的属于中华人民共和国限制出口的产品或技术准<br>予出口的材料                    | 浏览           |
| ☑线下提交根据真实性审查                                                  | 查工作需要提交的其他材料 |
| ↓ 操作成功。                                                       |              |

您的操作已成功, 3秒后页面自动关闭,

### 上传完电子版文件后,审批状态变为"待上报",点击"上报",上报成功后,审批状态变为 "待地市受理"。办理序列码是后续领取证书的重要标识。

| 欢迎您!                                   | 当前位置: 境外                                         | 投资应用 > <mark>证1</mark>      | <b>持查询</b>                  |                   |           |                |              |                 |                  |               |            |       |                |          |         |      |
|----------------------------------------|--------------------------------------------------|-----------------------------|-----------------------------|-------------------|-----------|----------------|--------------|-----------------|------------------|---------------|------------|-------|----------------|----------|---------|------|
| 110099999999999<br>2020年11月26日 星期<br>四 | 证书查询 (                                           | 动转入境外企业                     | 小机构                         |                   |           |                |              |                 |                  |               |            |       |                |          |         |      |
| 返回首页                                   | 境内企业                                             | 代码:999999                   | 999                         | 境内企业名             | 称:        |                | 办理           | 序列码             | 3 证书编号           | 境外企业/机构代码     | 境外企业/机构名称  | 审批状态  | 填表日期           | 证书类<br>型 | 附<br>件  | 操作   |
| 境外投资应用 >                               | 境外企业机构                                           | 1名称:                        |                             | 证书编               | 号:        |                | 5299         | 98c47           | ′5f              |               |            |       |                |          |         |      |
| 通知页                                    | 国别                                               | /地区:                        | 选择                          |                   |           |                | 81a3<br>8e43 | 38017<br>3f2300 | 5f<br>)1         | 9999999991008 | 20201124测试 | 待地市受理 | 2020-11-2<br>5 | 境外投资     | $\odot$ | ⑧ 操作 |
| 境内主体录入                                 |                                                  |                             |                             | 收起 へ              |           |                | 5            | d               |                  |               |            |       |                |          |         | _    |
| 境内主体管理                                 | 1、当境外企业设立                                        | Z方式为"并购"或                   | ;用于"增资并购"时,必须               | 顶先选择已填写或通过的"并购事   | 硕前期报告表"后: | 才能继续填写境        | 外投           |                 | 浏览               |               |            |       |                |          |         |      |
| 申请证书                                   | 前期报告表"请至 <mark>會</mark><br>2、申请数据为"待             | <u>[案(核准)报告</u><br>上报"时,主管机 | ;应用!<br>,关看不到申请记录;上扌        | 报后数据为"待转报"或"待受理"8 | 时,主管机关才能  | 看到申请记录;        | , 电子         |                 | 境内主体             |               |            |       |                |          |         |      |
| 证书查询                                   | 传成功后,主管机                                         | 关才能办理您的                     | 申请!                         |                   |           |                |              |                 | 境外企业再投           |               |            |       |                |          |         |      |
| 已设立境外企                                 | <ol> <li>3、秋家业节后小月</li> <li>4、*表示变更数据</li> </ol> | 时」印旧业书,3<br>;#表示无效数排        | 2更后才可打印。<br>雷               |                   |           |                | /            |                 | 资                |               |            |       |                |          |         |      |
| 信息更新                                   | ○ += + = = = = (+)                               |                             |                             |                   |           |                |              |                 | 导入历史再投<br>资      |               |            |       |                |          |         |      |
|                                        | <ul> <li>○ 表示电子版文件</li> <li>○ 表示率线下桿式</li> </ul> | F巳全部上传成以<br>5首仲材料 - 否则      | ],等待王曾机天受埋;<br>  主管机关不受理该由请 |                   |           |                |              |                 |                  |               |            |       |                |          |         |      |
|                                        | <ul> <li></li></ul>                              | "版文件,否则由                    | E管机关不受理该申请。                 |                   |           |                |              |                 |                  |               |            |       |                |          |         |      |
|                                        | 【如需上传电子版                                         | 文件,请点击操                     | 作-选择"上传电子版文件                | F1                |           |                |              |                 | 18改              |               |            |       |                |          |         |      |
|                                        | :二 :本:お)=                                        |                             |                             |                   |           |                | 2 LI 10 3/2  |                 | 打印备案表            |               |            |       |                |          |         |      |
|                                        | := 近书刘衣                                          |                             |                             |                   |           | 117            | 97投资         |                 | 上传电子版文<br>件      |               |            |       |                |          |         |      |
|                                        | 办理序列码                                            | 证书编号                        | 境外企业/机构代码                   | 境外企业/机构名称         | 审批状态      | 填表日期           | 证书类<br>型     |                 | …<br>查看电子版文<br>件 |               |            |       |                |          |         |      |
|                                        |                                                  |                             | 99999999991008              | 20201124测试        | 待上报       | 2020-11-2<br>5 | 境外投资         | 0               | ◎ 操作             |               |            |       |                |          |         |      |

## 4.1 境外企业/机构查询【证书查询】

N1100201900079

9999999991003

9999999991002

### 在 证书查询 模块,在上方查询区域录入境外企业/机构名称、证书编号、国别/地区等查询条件, 点击 "查询",可查询本公司项下办理中、变更中、有效的和无效的境外投资/机构证书。

备室诵讨

待地市受理

2019-09-18

2019-09-12

境外投资

墙外投资

| 欢迎您! TEST       | 当前位置:境外投资应用:                            | > 证书查询                                |                        |                              |                          |                |          |                        |
|-----------------|-----------------------------------------|---------------------------------------|------------------------|------------------------------|--------------------------|----------------|----------|------------------------|
| 2019年09月23日 星期一 |                                         |                                       |                        |                              |                          |                |          |                        |
| 返回首页            | 境内企业代码:                                 | 999999999                             | ×                      | 境内企业名                        | 4称:                      |                |          |                        |
| 境外投资应用 >        | 境外企业名称:                                 |                                       |                        | 证书编                          | 号:                       |                |          | 查 询                    |
|                 | 国别/地区:                                  |                                       | 选择                     |                              |                          |                |          |                        |
| 通知页             |                                         |                                       |                        |                              |                          |                |          |                        |
| 境内主体录入          | 1、当您点击"上报"后,列表捐<br>2、当境外企业设立方式为"并       | 骤作列中才会出现"打印甲<br>"购"或用于"增资并购"时,<br>· - | 请表"或"打印备案"<br>必须先选择已填写 | 麦"操作,您可先点击"上<br>了或通过的"并购事项前期 | 报"冉"上传电子版文<br>I报告表"后才能继续 | 件"!<br>填写境外投资申 | 请表,填写"并购 | 事项前期报告                 |
| 境内主体管理          | 表"请全 <u>备案(核准)报告</u><br>3、申请数据为"待上报"时,3 | 应用!<br>E管机关看不到申请记录:                   | ; 上报后数据为"待             | 转报"或"待受理"时,主管                | 會机关才能看到申请                | 记录;将全部电        | 子版业务申请材  | 料上传                    |
| 申请证书            | 成功后,主管机关才能办理<br>4. 补录证书后不能打印旧证:         | 里您的申请!<br>书,变更后才可打印。                  |                        |                              |                          |                |          |                        |
| 证书查询            | 5、"表示变更数据;#表示无效                         | 汝数据                                   |                        |                              |                          |                |          |                        |
| 已设立境外企业         |                                         |                                       |                        | 收起 ヘ                         |                          |                |          |                        |
| 信息更新            |                                         |                                       |                        |                              |                          |                |          |                        |
|                 | 10 证书列表                                 |                                       |                        |                              |                          |                |          | 补录谱从机构                 |
|                 | - AT DARK                               |                                       |                        |                              |                          |                |          | 11 -34 -35 21 10 6 1-9 |
|                 | 证书编号                                    | 企业代码                                  | û                      | 业名称                          | 审批状态                     | 填表日期           | 证书类型     | 操作                     |
|                 |                                         | 9999999991004                         | 201909181654测          | 则试-新设备案类                     | 待地市级转报                   | 2019-09-18     | 境外投资     | ③ 操作                   |

测试再投资02

201909121443测试 新设备室

## 在 **证书查询** 模块,找到需要进行变更的有效境外投资/机构证书,点击 变更,进行境外企业名称变更/经营范围变更/增减资等境外企业相关变更操作。

| 2019年09月28日 星期六     境内企业代码: 999999999     境内企业名称: <ul> <li>・</li> <li>・</li></ul> |                |
|----------------------------------------------------------------------------------------------------|----------------|
| 返回首页     境内企业代码:999999999     境内企业名称:        境外企业机构名称:     证书编号:     #       資外投资应用 >     通序     通序                                                                                                    |                |
| 境外企业机构名称:     证书编号:     查 %       遺外企业机构名称:     通路     通览                                                                                                    |                |
| 海州区 100 100 100 100 100 100 100 100 100 10                                                                                                    |                |
|                                                                                                    |                |
| <b>通知页</b> 境内主体                                                                                                    |                |
| 境内主体录入          境外企业目                                                                                                    | 投资             |
| <b>境内主体管理</b> 1、当您点击"上报"后,列表操作列中才会出现"打印申请表"或"打印备案表"操作,您可先点击"上报"再"上传电子版文件"!  2. 当传孙企业设立方式"为"并购"或用于"错落并购"时,必须失祥将中传军或通过的"并购事项前期招失去"后才能继续持军传动投资中违主,按军(导入历史更                                                                                                    | 沿谷             |
| 申请证书         表"请至 <u>备案(核准)报告</u> 应用!                                                                                                    | 12.24          |
| 3、申请数据为"待上报"时,主管机关看不到申请记录;上报后数据为"待转报"或"待受理"时,主管机关才能看到申请记录;将全部电子版业务申;<br>成功后,主管机关才能办理您的申请!                                                                                                    |                |
| <b>已设立境外企业…</b> 4、补录证书后不能打印旧证书,变更后才可打印。 投资主体员                                                                                                    | 馈              |
| 5、表示更更致活;#表示无效致活     打印备素者                                                                                                    | ŧ              |
| □ 证书列表 ▶录境外投资                                                                                                    |                |
| 证书编号 境外企业/机构代码 境外企业/机构名称 审批状态 填表日期 证书类型 是否返程的                                                                                                    | 资              |
| 999999999991030 201909280914 并购 核准类+敏感行业 待商务部预受理 2019-09-28 境外投资                                                                                                    | 文件             |
| N1100201900085 9999999991029 201909280908 新设备案类 备案通过 2019-09-28 境外投资 🥸                                                                                                    | È              |
|                                                                                                    | <del>/</del> = |

### 在 境外投资变更 页面,选择对应的设立方式,进行相关内容修改后,点击 保存。

| 欢迎您! TEST       | 当前位置: 境外投资申请表                                         |                                                                |                                      |           |   |  |  |  |
|-----------------|-------------------------------------------------------|----------------------------------------------------------------|--------------------------------------|-----------|---|--|--|--|
| 2019年09月28日 星期六 |                                                       | 境外投资变更                                                         |                                      |           |   |  |  |  |
| 龙回官贞            | 如                                                     | 要申请 <mark>『境内主体名称</mark> 变更』或 <mark>『境内主体</mark> 变更』,请到        | 到" <mark>境内主体变更</mark> "里申请          |           |   |  |  |  |
| 境外投资应用 >        | * 组织机构代码 999999999                                    | * 首级商务主管<br>机关名称                                               | *地市级商务主管<br>机关名称                     |           |   |  |  |  |
| 通知页<br>境内主体录入   | *投资路径(仅限第一层级境外企业)                                     | 名称1: 香港A公司 国                                                   | 别/地区1: 中国香港 选择                       |           |   |  |  |  |
| 境内主体管理          |                                                       | + -                                                            |                                      |           |   |  |  |  |
| 申请证书            | * 境外企业中文名称(最终目的地)                                     | 201909280908 新设 备案类 20190928修改                                 | 09280908 新设 备案类 20190928修改           |           |   |  |  |  |
| 证书查询            | * 境外企业外文名称(最终目的地)                                     | 201909280908ceshi                                              | 280908ceshi                          |           |   |  |  |  |
|                 |                                                       |                                                                |                                      |           |   |  |  |  |
|                 | * 设立方式                                                | ☑境外企业名称变更 □经营范围变更 ☑增资<br>○是 ⑥否 是否用于并购<br>□减资 □其他               | 设立方式可多选!                             | I         |   |  |  |  |
|                 | * 经营范围                                                | 201909280908 新设 各案类201909280908 新设<br>设 各案类201909280908 新设 各案类 | 各案类201909280908 新设 备案类201909280908 新 | 信息        | × |  |  |  |
|                 | * 填表人姓名 李                                             | 四 *填                                                           | 表日期 2020-11-25                       | 是否立即打印申请? |   |  |  |  |
|                 | <ul> <li>保存成功后,需至操作栏;</li> <li>击"上报",上报成功后</li> </ul> | 点击 "上传电子版文件" 中上传电子版业务<br>,主管机关才能受理您的申请。                        | 申请材料,电子版材料全部上传成功后,请点                 | 是 否,仅保    | 存 |  |  |  |
|                 |                                                       |                                                                |                                      |           |   |  |  |  |

重置 返回

### 选择"否",仔细查看提示文字,可至 证书查询 模块打印或修改申请表。

| 欢迎您!                                  | 当前位置: 境外投资                                                                              |  |  |  |  |  |  |  |
|---------------------------------------|-----------------------------------------------------------------------------------------|--|--|--|--|--|--|--|
| 11009999999999<br>2020年11月26日 星期<br>四 | ● 已保存成功,如需打印申请,请至证书查询-操作栏点击"打印"。                                                        |  |  |  |  |  |  |  |
| 返回首页                                  | ● 如需修改申请 , 请至证书查询-操作栏点击"修改"。                                                            |  |  |  |  |  |  |  |
| 境外投资应用 >                              |                                                                                         |  |  |  |  |  |  |  |
| 通知页                                   | 打印完申请后,需至证书查询-操作-上传电子版文件中上传电子版业务申请材料,电子版材料全部上传成功后,请点击<br>证书查询-操作-上报,上报成功后,主管机关才能受理您的申请。 |  |  |  |  |  |  |  |
| 境内主体录入                                |                                                                                         |  |  |  |  |  |  |  |
| 境内主体管理                                |                                                                                         |  |  |  |  |  |  |  |
| 申请证书                                  |                                                                                         |  |  |  |  |  |  |  |
| 证书查询                                  |                                                                                         |  |  |  |  |  |  |  |
| 已设立境外企                                |                                                                                         |  |  |  |  |  |  |  |
| 信息更新                                  |                                                                                         |  |  |  |  |  |  |  |
|                                       |                                                                                         |  |  |  |  |  |  |  |

### 在 **证书查询** 模块,找到该条申请,在操作栏点击 "变更修改"可进行备案/申请表内容修改。 点击 "打印备案表"后,直接进入打印备案/申请表页面。

| 欢迎您!                | 当前位置: 境                                                                                 | 小投资应用 > ⅰ                                                                                               | 正书查询                   |                          |              |                |          |   |             |  |
|---------------------|-----------------------------------------------------------------------------------------|----------------------------------------------------------------------------------------------------|------------------------|--------------------------|--------------|----------------|----------|---|-------------|--|
| 2020年11月26日 星<br>期四 | 证书查询 谷                                                                                  | 劳力转入境外企                                                                                                 | 业机构                    |                          |              |                |          |   |             |  |
| 返回首页                | 境内企业(                                                                                   | 代码: 999999                                                                                              | 999                    | 境内企业名称                   | 你:           |                |          |   |             |  |
| 境外投资应用 >            | 境外企业/机构谷<br>国别/3                                                                        | 3称:                                                                                                    | 选择                     | 证书编号                     | 号:           |                |          |   | 查询          |  |
| 通知页                 |                                                                                         |                                                                                                    |                        |                          |              |                |          |   |             |  |
| 境内主体录入              |                                                                                         |                                                                                                    |                        | 收起 へ                     |              |                |          |   |             |  |
| 境内主体管理              | 1、当境外企业设                                                                                | 立方式为"并购                                                                                                 | ]"或用于"增资并购"8           | 寸,必须先选择已填写或通;            | 过的"并购事项前     | 期报告表"后         | 才能继续     | i | 刘览          |  |
| 申请证书                | 表,填写"并购事                                                                                | 复,填写"并购事项前期报告表"请至 <mark>备案(核准)报告</mark> 应用!<br>) 由语教授为"结片短"对:主赞和关系不到由海门录,上程后教授为"结论短"动"结系理"对:主赞和关于华系到中进) |                        |                          |              |                |          |   |             |  |
| 证书查询                | 2、甲谓数据为1符上按1时,土官机关有个到甲谓记录;上版后数据为1符转投1或1符受进1时,王官机关才能看到甲谓()<br>板业务申请材料上传成功后,主管机关才能办理您的申请! |                                                                                                    |                        |                          |              |                |          |   |             |  |
| 已设立境外               | 3、补录证书后不                                                                                | 3、补录证书后不能打印旧证书,变更后才可打印。                                                                                 |                        |                          |              |                |          |   |             |  |
| 信息更新                | 4、*表示变更数排                                                                               | 1、*表示变更数据;#表示无效数据                                                                                       |                        |                          |              |                |          |   |             |  |
|                     | <ul> <li>○ 表示电子版文</li> <li>○ 表示需线下提</li> </ul>                                          | 件已全部上传》<br>交其他材料,                                                                                       | 成功,等待主管机关<br>否则主管机关不受理 | 受理;<br>该申请;              |              |                |          | ł | 删除          |  |
|                     | ⊗ 表示需上传电                                                                                | 子版文件,否则                                                                                                 | 则主管机关不受理该              | 申请。                      |              |                |          | 3 | 变更修改        |  |
|                     | 【如斋上传电子#                                                                                | 反文件,请点击                                                                                                 | 5操作-选择"上传电子            | -版文件"】                   |              |                |          |   | 打印备案表       |  |
|                     | □ 证书列表                                                                                  |                                                                                                    |                        |                          |              | 补录境            | 外投资      |   | 上传电子版<br>文件 |  |
|                     | 办理序列<br>码                                                                               | 证书编号                                                                                                    | 境外企业/机构代<br>码          | 境外企业机构名称                 | 审批状态         | 埴表日期           | 证书类<br>型 |   | 查看电子版<br>文件 |  |
|                     | *                                                                                       |                                                                                                    | 99999999991012         | 2020-11-25zw备案1126<br>复测 | 待上传电子版<br>文件 | 2020-11-<br>26 | 境外投<br>资 | ۲ | @ 操作        |  |

### 在打印备案/申请表页面,点击"打印",打印完成后,点击"关闭"。

#### 打印境外投资备案表

— 🛛 🗙

| 現外投資留業本                                                                      |                                                                                                    |                                                                     |                                               |                                                               |  |  |  |
|------------------------------------------------------------------------------|----------------------------------------------------------------------------------------------------|---------------------------------------------------------------------|-----------------------------------------------|---------------------------------------------------------------|--|--|--|
|                                                                              |                                                                                                    |                                                                     |                                               | 单位 : 万美元                                                      |  |  |  |
|                                                                              |                                                                                                    |                                                                     |                                               | 编号【N202000276】                                                |  |  |  |
| 基本事由                                                                         | test11申请对在<br>增资事由为:<br>投资总额由100<br>中方投资总额由<br>test11申请对在<br>内容为:由202                                              | E中国香港成立<br>)变为250 増资<br>自50变为200 増<br>E中国香港成立<br>20-11-25zw番        | 2020-11-<br>150<br>資資150<br>2020-11-<br>案变为20 | -25zw备案1126复测增资,<br>-25zw备案进行变更,变更<br>20-11-25zw备案1126复测      |  |  |  |
| 境内投资<br>主体                                                                   | 名称:test11<br>法定代表人:2<br>地址:2323<br>所有制类型:                                                                          | 国有企业                                                                | 联系人:                                          | 姓名:11<br>座机:010-66112441<br>手机:13621156254<br>电子邮件:1@sial.com |  |  |  |
| 主管部门/<br>集团总部<br>注:实行核准管<br>(cs.mfa.gov.cm<br>(www.un.org/c<br>以下由商务部或<br>初核 | 北京市商务局<br>環的国利/地区中, 与考<br>(zlog/bgzl/qtzl/t1094257.)<br>himese <sup>1</sup> sc/committeevTitte<br>な省級商务主管机关項写<br>1 | 安国未建交的国别/地<br>shtml): 受联合国制<br><u>-</u> compend.shtml)。<br>5:<br>复核 | 区名单参见中<br>1载的国别/地(                            | 华人民共和国外交部网站<br>区名单参见联合国中文网站<br>签段                             |  |  |  |
|                                                                              | · ·                                                                                                    | 关闭                                                                  | 打印                                            |                                                               |  |  |  |

International Activity of the second second

### 在 证书查询 模块,找到该条申请,在 操作栏 点击"上传电子版文件",按照要求上传电子版材

#### 【同时,在该操作栏也可再次打印备案/申请表】 料。

| 欢迎您!<br>110099999999 | 当         | 前位置: 境夕                                                                                                | ▶投资应用 > <mark>i</mark> | 正书查询                   |                          |              |                |          |   |             |  |
|----------------------|-----------|----------------------------------------------------------------------------------------------------|------------------------|------------------------|--------------------------|--------------|----------------|----------|---|-------------|--|
| 2020年11月26日 星<br>期四  | Ψ         | 书查询 待                                                                                                  | 动转入境外企                 | 业机构                    |                          |              |                |          |   |             |  |
| 返回首页                 |           | 境内企业代                                                                                                  | 码: 999999              | 999                    | 境内企业名                    | 称:           |                |          |   |             |  |
| 境外投资应用 >             | 境         | 外企业/机构名<br>国别/地                                                                                        | 称:                     | 选择                     | 证书编                      | 号:           |                |          |   | 查询          |  |
| 通知页                  |           |                                                                                                    |                        |                        |                          |              |                |          |   |             |  |
| 境内主体录入               |           |                                                                                                    |                        |                        | 收起 ヘ                     |              |                |          |   |             |  |
| 境内主体管理               | 1、3<br>美  | 、当境外企业设立方式为"并购"或用于"增资并购"时,必须先选择已填写或通过的"并购事项前期报告表"后才能继续填<br>8、请写"并购事项前期报告表"请至叠套(按准)报告应用!                |                        |                        |                          |              |                |          |   |             |  |
| 申请证书                 | 2, 1      | 液,得受 开始更级前级前级中菜 谓王 <u>再会(182世)18日</u> 四份;<br>2、申请数据为"待上报"时,主管机关看不到申请记录;上报后数据为"待转报"或"待受理"时,主管机关才能看到申请记: |                        |                        |                          |              |                |          |   |             |  |
| 证书查询<br>已设立境外        | 版业<br>3、4 | 版业务申请材料上传成功后,主管机关才能办理您的申请!<br>3、补录证书后不鲜打印旧证书,变更后才可打印。                                                  |                        |                        |                          |              |                |          |   |             |  |
| 信息更新                 | 4, 1      | *表示变更数据                                                                                                | 髻;#表示无效                | 数据                     |                          |              |                |          |   | 导入历史再<br>投资 |  |
|                      | ⊘<br>€₹   | 表示电子版文(<br>表示需线下提)                                                                                     | 4已全部上传/<br>这其他材料,?     | 成功,等待主管机关<br>否则主管机关不受理 | 受理;<br>该申请;              |              |                |          |   | 删除          |  |
|                      | ⊗∄        | 表示需上传电子<br>1表 L 任中 乙酮                                                                                  | 子版文件,否则                | 则主管机关不受理该              | 申请。<br>【账会供》】            |              |                |          |   | 变更修改        |  |
|                      | ι×ι.      | 1층上15면丁№                                                                                               | 2、14,頃末日               | \$1991 F-J辺3年 1111年18月 | -770×11+ ]               |              |                |          |   | 打印备案表       |  |
|                      | E         | 证书列表                                                                                                   |                        |                        |                          |              | ~ 补录境:         | 外投资 [    | ł | 上传电子版<br>文件 |  |
|                      |           | 办理序列<br>码                                                                                              | 证书编号                   | 境外企业/机构代<br>码          | 境外企业/机构名称                | 审批状态         | 埴表日期           | 证书类<br>型 |   | 查看电子版<br>文件 |  |
|                      | *         |                                                                                                    |                        | 99999999991012         | 2020-11-25zw备案1126<br>复测 | 待上传电子版<br>文件 | 2020-11-<br>26 | 境外投<br>资 | ۲ | @ 操作        |  |

按照上传文件要求,进行文件上传,其中"根据真实性审查工作需要提交的其他材料"支持多个 文件上传,点击"+"即可。全部上传后点击"保存",主管机关端即可见,企业即完成全部申 请流程。【若其他材料太大无法线上上传或线上上传不方便,则勾选"线下提交根据真实性审查工作需要提

|           | 注:上传文件支持PDF、图片(含jpg,gif,jpeg,png,bm)<br>单个附件大小不能超过10M。<br>前方标记"的为必传项,必传项仅支持单个文件上传 | p)、压缩文件(含zip,rar)格式。<br>,非必传项支持多个文件上传,累计不能超过70M。 |       |      |
|-----------|-----------------------------------------------------------------------------------|--------------------------------------------------|-------|------|
|           | 类型                                                                                | 文件                                               |       |      |
|           | * 原《企业境外投资证书》                                                                     |                                                  | 浏览    |      |
|           | * 境外投资备案表                                                                         |                                                  | 浏览    |      |
| 1 (4-2-14 | * 营业执照复印件                                                                         |                                                  | 浏览    |      |
| 上传义件      | * 相关董事会决议或内部决议                                                                    |                                                  | 浏览    |      |
|           | * 境外投资真实性承诺书 模板下载                                                                 |                                                  | 浏览    |      |
|           | * 投资资金来源说明                                                                        |                                                  | 浏览    |      |
|           | * 该变更事项说明                                                                         |                                                  | 浏览    |      |
|           | 根据真实性审查工作需要提交的其他材料                                                                |                                                  | 浏览 +  | ] [- |
|           | □ <b>线下提交根</b> 据<br>【说明:若其他材料太大无法线上                                               | 建真实性审查工作需要提交的其他材料<br>上传或者线上上传不方便,则勾选此项,并线下提交其他   | [[[]] |      |

## 5.1 境内主体变更【境内主体管理】

### 当本公司境外企业/机构需转让给国内其他境内主体时,进入 <mark>境内主体管理</mark> 模块 <mark>境内主体管理</mark> 栏目,在操作栏点击 <mark>境内主体变更</mark>

| 欢迎您!<br>760948398                           | 当前位置: 境外投资 | 应用 > <b>境内主体管理</b>             |     |            |       | 浏览 打印  |
|---------------------------------------------|------------|--------------------------------|-----|------------|-------|--------|
| 2019年09月26日 星期四                             | 境内主体管理 待   | 办转入境外企业/机构                     |     |            |       | 主体信息变更 |
|                                             | 듣 境内主体管理?  | 境内主体变更                         |     |            |       |        |
| 境外投资应用 >                                    | 组织机构代码     | 企业名称                           | 填表人 | 填表时间       | 是否    | 查看历史信息 |
| 通知页                                         |            |                                |     |            | EWITT |        |
|                                             |            |                                |     |            |       |        |
| 境内主体录入                                      | 760948398  | 航天量子数码科技(北京)有限公司ws201909<br>11 | 1   | 2019-08-21 | 否     | @ 操作   |
| 境内主体录入<br>境内主体管理                            | 760948398  | 航天量子数码科技(北京)有限公司ws201909<br>11 | 1   | 2019-08-21 | 否     | ☆ 操作   |
| 境内主体录入<br>境内主体管理<br>申请证书                    | 760948398  | 航天量子数码科技(北京)有限公司ws201909<br>11 | 1   | 2019-08-21 | 否     | ☆ 操作   |
| 境内主体录入<br>境内主体管理<br>申请证书<br>证书查询            | 760948398  | 航天量子数码科技(北京)有限公司ws201909<br>11 | 1   | 2019-08-21 | 否     | ☆ 操作   |
| 境内主体录入<br>境内主体管理<br>申请证书<br>证书查询<br>已设立境外企业 | 760948398  | 航天量子数码科技(北京)有限公司ws201909<br>11 | 1   | 2019-08-21 | 否     | ☆ 操作   |

### 在 境内主体变更 页面,先选择需要划转给哪家境内主体(注:受让方需具有本应用账号才能被选到), 再选择需划转的境外企业,点击 确定划转,则境内主体变更申请提交成功。

| 欢迎您!            | 当前位置: 境内主体管理 > <mark>境内主体变更</mark> |                         |            |                       |          |  |  |  |  |  |
|-----------------|------------------------------------|-------------------------|------------|-----------------------|----------|--|--|--|--|--|
| 11009999999999  |                                    |                         |            |                       |          |  |  |  |  |  |
| 2020年11月20日 星朔五 | 境内主体变更                             |                         |            |                       |          |  |  |  |  |  |
| 返回首众            | 当前企业名称                             | test11                  | st11       |                       |          |  |  |  |  |  |
| 境外投资应用 >        | 需划转企业名称                            |                         | 选择         |                       |          |  |  |  |  |  |
| 通知页             | 需划转境外企业 (多选)                       |                         | 信息         |                       |          |  |  |  |  |  |
| 境内主体录入          |                                    | 20201120测试办事处           | 当前位置:清选择企业 |                       |          |  |  |  |  |  |
| 境内主体管理          |                                    | 境外企业中文名称ws20201027-test | 企业名称:      | 组织机构代码:               | 查 询      |  |  |  |  |  |
| 申请证书            |                                    | 20201105-04             | Ⅲ 企业列表     |                       |          |  |  |  |  |  |
| 证书查询            |                                    | 境外企业中文名称ws20201105      | 组织机构代码     | 企业名称                  | 操作       |  |  |  |  |  |
| 已设立境外企业         |                                    | ws092904                | 7422       | I房地产开发有限责任公司          | 选择       |  |  |  |  |  |
| 信息更新            |                                    | 232323                  | 755        | 3 塑料制品有限公司<br>(雪业有限公司 | 选择<br>选择 |  |  |  |  |  |
|                 |                                    | 境外企业中文名称ws1016test      | MA3        | ,F贸易有限公司              | 选择       |  |  |  |  |  |
|                 |                                    | 20201030test-ws         | 0544       | , 实业有限公司              | 选择       |  |  |  |  |  |

### 按照新页面提示内容,转告受让方继续完成境内主体变更业务。

| <b>會</b><br>对外          | 5部业务系统统一平台 企业端<br>投资合作信息服务                                                                                   |
|-------------------------|----------------------------------------------------------------------------------------------------|
| 欢迎您!<br>1100999999999   | 当前位置: 境外投资应用 > <mark>境内主体管理</mark>                                                                           |
| 2020年11月27日 星期五<br>返回首页 | 您已完成1个境外企业和1个境外机构的境内主体划转操作,下一步请转告受让方进入境外投资管理应用-证书查询模<br>块-待办转入境外企业/机构栏目进行《境外投资/机构备案/申请表》打印和电子版材料上传,受让方将电子版文件 |
| 境外投资应用 >                | 上传成-切后, 上放成-切土官机大力能受理该境内土体划转申请。                                                                              |
| 通知页                     | 在受让方未点击上报电子版申请材料前,转让方均可撤销该境内主体变更申请。                                                                          |
| 境内主体录入                  |                                                                                                    |
| 境内主体管理                  |                                                                                                    |
| 申请证书                    |                                                                                                    |
| 证书查询                    |                                                                                                    |
| 已设立境外企业                 |                                                                                                    |
| 信息更新                    |                                                                                                    |

在受让方上传完电子版申请材料未点击 上报 前,转让方均可撤销该境内主体变更申请。

| <b>會</b><br>对外  | <b>子部业务系</b><br><sub>投资合作信息</sub> | <b>统统一平台</b> 企业    | 化端   |            |            | 浏览 打印     |
|-----------------|-----------------------------------|--------------------|------|------------|------------|-----------|
| 欢迎您!            | 当前位置: 境外投资                        | 应用 > <b>境内主体管理</b> |      |            |            | 撤销境内主体变   |
| 2020年11月27日 星期五 | □ 境内主体管理                          | 列表                 |      |            |            | 更 查看历史信息  |
|                 | 组织机构代码                            | 企业名称               | 填表人  | 填表时间       | 是否<br>省属企业 | 查看电子版文件   |
| 境外投资应用          | 9999999999                        | test11             | 2222 | 2020-09-03 | 否          | ◎ 操作      |
| 通知页             |                                   |                    |      |            |            | 已申请境内主体变更 |
| 境内主体录入          |                                   |                    |      |            |            |           |
| 境内主体管理          |                                   |                    |      |            |            |           |
| 申请证书            |                                   |                    |      |            |            |           |
| 证书查询            |                                   |                    |      |            |            |           |
| 已设立境外企业         |                                   |                    |      |            |            |           |
| 信息更新            |                                   |                    |      |            |            |           |

当国内其他境内主体将其项下境外企业/机构划转给本公司时,进入 证书查询 模块 待办转入境外企业/机构 栏目,查看 转让企业信息、待转入境外企业/机构是否正确,在操作栏 点击 变更修改,修改或确认境外投资/机构备案/申请表信息,点击 打印申请表 进行表格打印, 点击 上传电子版文件 进行材料上传,上传全部电子版文件后才可 上报 该申请。 【注:在点击上报前,转让方均可撤销该境内主体变更申请。】

| 欢迎您! 2426       | 当前位置: 墳     | 沙投资应用 > <mark>证书查询</mark> |               |            |        |      |           | 打印申请表    |
|-----------------|-------------|---------------------------|---------------|------------|--------|------|-----------|----------|
| 2020年11月20日 星期五 |             |                           |               |            |        |      |           |          |
| 返回首页            | 证书查询        | 待办转入境外企业/机构               |               |            |        |      |           | 上传电子版文件  |
|                 |             |                           |               |            |        |      |           | 变更修改     |
| 境外投资应用 >        | Ⅲ 待办转入      | 境外企业/机构列表                 |               |            |        |      |           | 上报       |
| 通知页             | 办理序列码       | 转让方企业名称                   | 境外企业机构名称      | 所在国别       | 审批状态   | 上报时间 | 附件        | 查看电子版文件  |
| 境内主体录入          | 529998c475e | toot11                    | 境外企业中文名称ws20  |            | 待上传电子版 |      |           |          |
| 境内主体管理          | b4ac510010  | lest II                   | 201027-test   | <b>口</b> 4 | 材料     |      | $\otimes$ | - 202 操作 |
|                 |             |                           |               |            |        |      |           |          |
| 申请证书            | 529998c475e | 1                         |               |            | 待上传电子版 |      |           | ~~       |
| 证书查询            | b4ac840011  | test11                    | 20201120测试办争处 | 日本         | 材料     |      | ×         | ☆ 操作     |
| 已设立境外企业         |             |                           |               |            |        |      |           |          |

### 在 变更修改 页面,修改或确认境外投资/机构备案/申请表信息,如因增持境外企业股权导 致境内主体变更,则对该境外企业勾选"增资"等设立方式,并进行中方投资额等变化。

| 境外投资应用 > | * 组织机构代码 705115342         | * 省级商务主管<br>机关名称       | 福建省外经贸厅                              | * 地市级商务主管<br>机关名称    | 福建省福州市             |            |            |
|----------|----------------------------|------------------------|--------------------------------------|----------------------|--------------------|------------|------------|
| 通知页      |                            | 名称1: ws202010          | 127-test 国别/批                        | 又1: 日本               |                    | 选择         |            |
| 境内主体录入   | *投资路径(仅限第一层级境外企业           |                        |                                      |                      |                    | ×21+       |            |
| 境内主体管理   |                            | + -                    |                                      |                      |                    |            |            |
| 申请证书     | * 境外企业中文名称 ( 最终目的地         | 境外企业中文名称ws             | 20201027-test                        |                      |                    |            |            |
| 证书查询     | * 境外企业外文名称(最终目的地           | ws20201027-test        |                                      |                      |                    |            |            |
|          |                            | * 国别/地区(英文):           | Japan                                |                      |                    |            |            |
|          | * 境外投资最终目的地英义              | 【*省(州): 1              |                                      |                      |                    | 信息         | ×          |
|          |                            | *城市: 1                 |                                      |                      |                    |            |            |
|          | * 设立方式                     | 【 □境外企业名称变更            | ■经营范围变更 ■増资 ■减资 ■其他                  |                      |                    | 您是否确认      | 保存该证书申请数据? |
|          |                            |                        |                                      |                      |                    |            |            |
|          | * 填表人姓名 WS                 |                        | * 填表日期                               | 2020-11-20           |                    |            | 确定 取消      |
|          | ● 保存成功后,需至证书<br>料全部上传成功后,请 | 词-待办转入境外公<br>击 待办转入境外公 | 企业/机构-操作-上传电子版文(<br>≤业/机构-操作-上报,上报成项 | 牛中上传电子版\<br>力后,主管机关才 | 业务申请材料,<br>能受理您的申诉 | 电子版材<br>青。 |            |

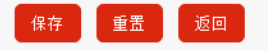

保存成功后,弹出下方页面,查看注意事项,返回待办转入境外企业/机构页面,进行申请表打印或上报申请操作。

| <b>商</b>                     | S部业务系统统一平台 企业端<br>投资合作信息服务                                                                                         |
|------------------------------|----------------------------------------------------------------------------------------------------|
| 欢迎您! 2426<br>2020年11月27日 早期五 | 当前位置:境外投资                                                                                                    |
| 返回首页                         | • 已保存成功,请上传电子版业务申请材料,上传电子材料后方可上报。                                                                                  |
| 境外投资应用 >                     | 请进入证书查询-待办转入境外企业/机构页面!上传电子版文件并进行上报后,主管机关才能收到您的申请。                                                                  |
| 通知页                          |                                                                                                    |
| 境内主体录入                       | ● 保存成切后, 需全业书宣询-待少转入境外企业/机构-操作-上传电子版义件 甲上传电子版业务申请材料, 电子版材<br>料合或上传成功后, 请点去, 待办转, 请办企业/机构-操作-上报。上据成功后。主管机关才能受理你的申请。 |
| 境内主体管理                       | 科主的工行成约后,请杰田特外投入统力正立70/03 梁作工成,工成成约后,工售10人力能又经达出中谓。                                                                |
| 申请证书                         |                                                                                                    |
| 证书查询                         |                                                                                                    |
| 已设立境外企业                      |                                                                                                    |
| 信息更新                         |                                                                                                    |

在待办转入境外企业/机构列表页,对已变更申请,可在操作栏点击 撤销变更 进行变更内 容撤销,点击 <mark>打印申请表</mark> 可打印申请。

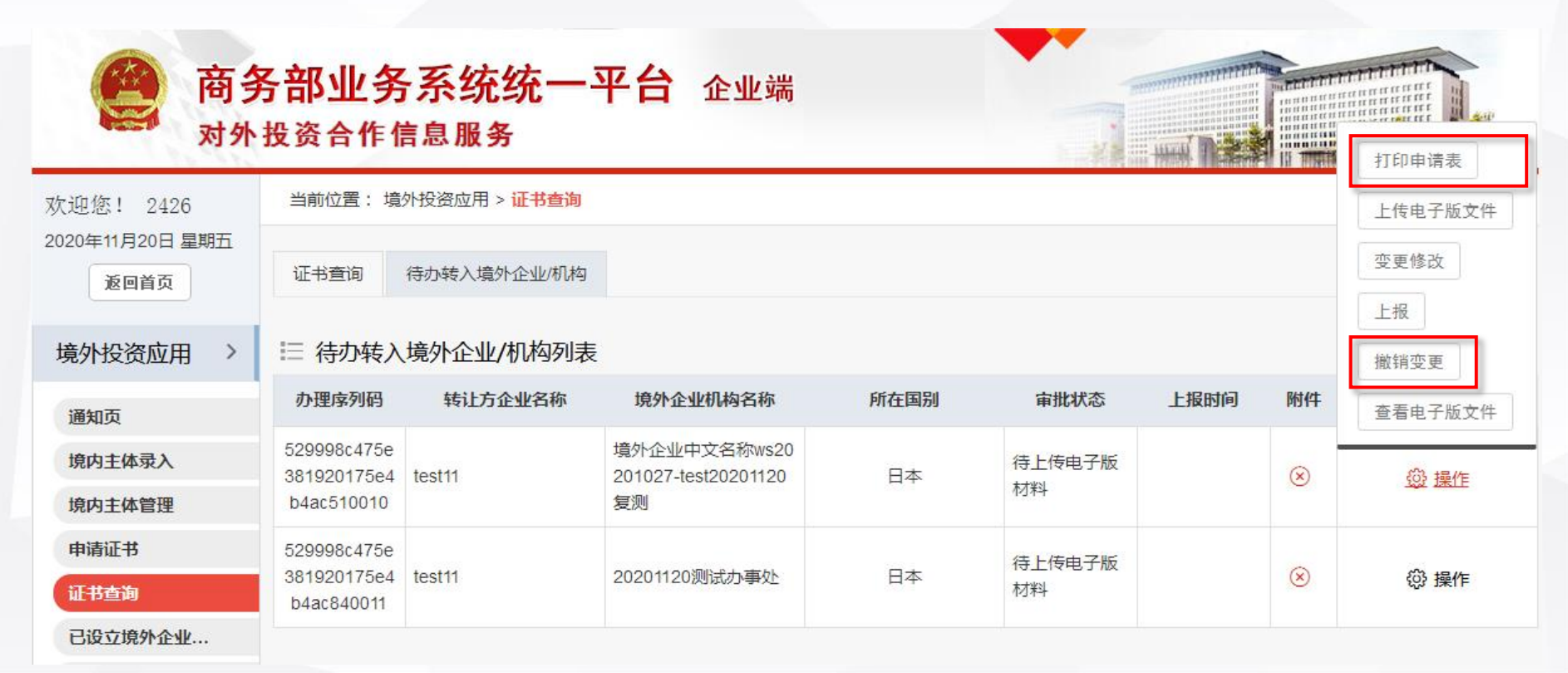

在打印备案/申请表页面,点击"打印",打印完成后,点击"关闭"。

|                                         |                                                                                                    |                                                         |                             |                           | 单位:万美元        |  |  |
|-----------------------------------------|----------------------------------------------------------------------------------------------------|---------------------------------------------------------|-----------------------------|---------------------------|---------------|--|--|
|                                         |                                                                                                    |                                                         |                             | 编号                        | [N202000228]  |  |  |
|                                         | test11申请境内主体<br>州福日电子有限公司                                                                                                    | ·变更:申请将"境外企<br>];                                       | 业中文名称ws                     | s20201027-test"的          | 境内主体变更为福      |  |  |
| 基本事由                                    | 福州福日电子有限公<br>资,增资事由为:<br>投资总额由100变为                                                                                                    | 、司申请对在日本成立 <sup>;</sup><br>200 増资100                    | 境外企业中文                      | 名称ws20201027-te           | st20201120复测增 |  |  |
|                                         | 中方投资总额由100                                                                                                    | 变为200 增资100                                             |                             |                           |               |  |  |
|                                         | 福州福日电子有限公司接收test11申请转入的,在日本成立境外企业中文名称ws20201027-<br>test,并申请对其进行变更,变更内容为:由境外企业中文名称ws20201027-test变为境外企<br>业中文名称ws20201027-test20201120复测; |                                                         |                             |                           |               |  |  |
|                                         | 名称:福州福日电子                                                                                                    | 有限公司                                                    |                             | 姓名: ws                    |               |  |  |
| 」<br>本 → +几次 → /+                       | 法定代表人:兰孝其                                                                                                    | ť                                                       | R¥ 75 4                     | 座机:010-123456             | 78            |  |  |
| 現内投页主体                                  | †###・這州市会山区                                                                                                    | 【tft门结tft苯260号                                          | <b>联亲八:</b>                 | 手机,1381012345             | <u> </u>      |  |  |
| 注:实行核准管<br>(cs.mfa.gov.c<br>(www.un.org | 理的国别/地区中,与<br>cn/zlbg/bgzl/qtzl/t1<br>/chinese/sc/commit                                                                                  | 5我国未建交的国别/地<br>094257.shtml); 受<br>ttees/list_compend.s | N区名单参见中<br>联合国制裁的<br>html)。 | 9华人民共和国外交部<br> 国别/地区名单参见即 | 网站<br>关合国中文网站 |  |  |
| 以下由商务部或                                 | 省级商务主管机关填                                                                                                    | 写:                                                      |                             |                           |               |  |  |
| 初核                                      |                                                                                                    | 复核                                                      |                             | 签发                        |               |  |  |
|                                         |                                                                                                    | 关闭                                                      | 打印                          |                           |               |  |  |

#### 境外投资备案表

在待办转入境外企业/机构列表页,对已变更申请,可在操作栏点击 上传电子版文件 可上 传所需电子版材料。

| 对外                    | 投资合作作                      | 言息服务                      |                                     |      |              | HE DES |    | 打印申请表   |
|-----------------------|----------------------------|---------------------------|-------------------------------------|------|--------------|--------|----|---------|
| 迎您! 2426              | 当前位置: 境                    | 外投资应用 > <mark>证书查询</mark> |                                     |      |              |        |    | 上传电子版文件 |
| 20年11月20日 星期五<br>返回首页 | 证书查询                       | 待办转入境外企业/机构               |                                     |      |              |        |    | 变更修改    |
| 外投资应用 >               | ⊟ 待办转入                     | 境外企业/机构列表                 | Ē                                   |      |              |        |    | 上报 撤销变更 |
| 通知页                   | 办理序列码                      | 转让方企业名称                   | 境外企业机构名称                            | 所在国别 | 审批状态         | 上报时间   | 附件 | 查看电子版文件 |
| <b>僚内主体录入</b>         | 529998c475e<br>381920175e4 | test11                    | 境外企业中文名称ws20<br>201027-test20201120 | 日本   | 待上传电子版<br>材料 |        | 8  | @ 操作    |
| 記內土体官理                | 52000804750                |                           | <b>麦</b> 州                          |      |              |        |    |         |
| はまれてサ                 |                            |                           |                                     |      | 1+11++700    |        |    |         |

1禾仔-

大团

### 在 上传电子版文件 页面,按照上传文件要求,进行文件上传,全部上传后点击"保存"。注意 查看弹出提示。

| 上传电子版文件 | :<br>注:上传文件支持PDF、图片(含ipq,qif,jpeq,pnq,bmp) | )、压缩文件(含zip,rar)格式。                             |         | - 12 ×                                               |                                   |
|---------|--------------------------------------------|-------------------------------------------------|---------|------------------------------------------------------|-----------------------------------|
|         | 单个附件大小不能超过10M。<br>前方标记*的为必传项,必传项仅支持单个文件上传, | 非必传项支持多个文件上传,累计不能超过70M。                         |         |                                                      |                                   |
|         | 类型                                         | 文件                                              |         |                                                      |                                   |
|         | * 原《企业境外投资证书》                              | 选择文件 未选择任何文件                                    |         |                                                      |                                   |
|         | * 境外投资备案表                                  | 选择文件 未选择任何文件                                    |         |                                                      |                                   |
|         | * 营业执照复印件                                  | 选择文件 未选择任何文件                                    |         |                                                      |                                   |
| 上传文件    | * 受让方相关董事会决议或内部决议                          | 选择文件 未选择任何文件                                    |         | 提示                                                   | ×                                 |
|         | * 境外投资真实性承诺书 模板下载                          | 选择文件 未选择任何文件                                    |         |                                                      |                                   |
|         | * 该变更事项说明                                  | 选择文件 未选择任何文件                                    |         | <ul> <li>企业用户可通过"企业或</li> <li>列号码",此号码将为F</li> </ul> | 惴-证书管理-列表"查看"办理序<br>后续提交线下材料、领取证书 |
|         | * 投资资金来源说明                                 | 选择文件 未选择任何文件                                    |         | 提供重要标识。                                              |                                   |
|         | 根据真实性审查工作需要提交的其他材料                         | 选择文件 未选择任何文件                                    | +       | -                                                    | 我已知来                              |
|         | ■ 线下提交根据<br>【说明:若真实性审查材料超过应用系统上传》          | 强真实性审查工作需要提交的其他材料<br>限制或不适宜通过应用系统提交,则勾选此项,并线下提: | 交相应材料。】 |                                                      |                                   |

+

| 保存成功后,<br>报成功后,                                                                                                    | 返回 <mark>证书</mark><br>审批状态               | <b>查询</b> 模块 待<br>变为 待地市               | 势转入境外企<br>受理 ,需等待                         | <mark>业/机构</mark> | 栏目 , 点击<br>管机关受理 | :上报<br>L。 | ,       |         |
|----------------------------------------------------------------------------------------------------|------------------------------------------|----------------------------------------|-------------------------------------------|-------------------|------------------|-----------|---------|---------|
| 商     资     资 | <b>务部业务</b><br>投资合作作                     | 告 <mark>系统统一</mark><br><sup>言息服务</sup> | 平台 企业端                                    |                   |                  |           |         |         |
| 、迎您! 2 <mark>4</mark> 26                                                                                                    | 当前位置: 墳                                  | 外投资应用 > <mark>证书查询</mark>              |                                           |                   |                  |           |         | 上传电子版文件 |
| 20年11月20日 星期五<br>返回首页                                                                                                    | 证书查询                                     | 待办转入境外企业/机构                            |                                           |                   |                  |           |         | 变更修改    |
| 竟外投资应用 >                                                                                                    |                                          | 境外企业/机构列表                              | Ē                                         |                   |                  |           |         | 撤销变更    |
| 通知页                                                                                                    | 办理序列码                                    | 转让方企业名称                                | 境外企业机构名称                                  | 所在国别              | 审批状态             | 上报时间      | 附件      | 查看电子版文件 |
| 境内主体录入<br>境内主体管理                                                                                                    | 529998c475e<br>381920175e4<br>b4ac510010 | test11                                 | 境外企业中文名称ws20<br>201027-test20201120<br>复测 | 日本                | 待上报              |           | $\odot$ | @ 操作    |
| 申请证书                                                                                                    | 529998c475e<br>381920175e4               | test11                                 | 20201120测试办事处                             | 日本                | 待上传电子版           |           | 8       | 锁 操作    |

A F A Company of the second second

and the second second s

### 当本公司名称发生变更时,进入 境内主体管理 模块 境内主体管理 栏目, 在操作栏点击 主体信息变更 注:除着中主体名称变更需要更批(因该项要打印在证书中)处,其他加持中主体的注

注:除境内主体名称变更需要审批(因该项要打印在证书中)外,其他如境内主体的法人代表、注册资本等 修改无需审批。

| 欢迎您!            | 当前位置: 境外投资 | 当前位置: 境外投资应用 > <mark>境内主体管理</mark> |                |     |            |     |         |
|-----------------|------------|------------------------------------|----------------|-----|------------|-----|---------|
| 100940390       |            |                                    |                |     |            |     |         |
| 2019年09月27日 星期五 | 境内主体管理(    | 寺办转入境外企业/机构                        |                |     |            |     | 主体信息变更  |
| 返回首页            |            |                                    |                |     |            |     | 境内主体变更  |
|                 | 듣 境内主体管理   | 列表                                 |                |     |            |     |         |
| 境外投资应用 >        |            |                                    |                |     |            | 日不  | 查看历史信息  |
|                 | 组织机构代码     | 企业名                                | 3称             | 填表人 | 填表时间       | で日本 | 查看电子版文件 |
| 通知页             |            |                                    |                |     |            |     |         |
| 境内主体录入          | 760948398  | 航天量子数码科技(北京                        | ()有限公司ws201909 | 1   | 2019-08-21 | 否   | 愈 操作    |
| 境内主体管理          |            | 11                                 |                |     |            |     |         |
|                 |            |                                    |                |     |            |     |         |
| 甲请证书            |            |                                    |                |     |            |     |         |
| 证书查询            |            |                                    |                |     |            |     |         |
| 已设立境外企业         |            |                                    |                |     |            |     |         |
| 信息更新            |            |                                    |                |     |            |     |         |

### 当本公司名称或相关信息发生变更时 , 进入 <mark>境内主体管理</mark> 模块 境内主体管理 栏目 , 在操作栏点击 <mark>主体信息变更</mark>

注:除境内主体中文名称变更需要审批(因该项要打印在证书中)外,其他如境内主体的法人代表、注册资 金等修改保存即可,无需审批。

下面以 修改境内主体中文名称 为例 , 进行演示

| 欢迎您!<br>760948398 | 当前位置: 境外投资 | 前位置: 境外投资应用 > 境内主体管理     |     |            |      |         |  |
|-------------------|------------|--------------------------|-----|------------|------|---------|--|
| 100940390         |            |                          |     |            |      |         |  |
| 2019年09月27日 星期五   | 境内主体管理     | 境内主体管理  待办转入境外企业机构       |     |            |      |         |  |
| 返回首页              |            |                          |     |            |      | 境内主体变更  |  |
|                   | 듣 境内主体管理   | 境内主体管理列表                 |     |            |      |         |  |
| 境外投资应用 >          |            |                          |     |            | 是否   | 查有历史信息  |  |
| <b>*</b> 巫4n五     | 组织机构代码     | 企业名称                     | 填表人 | 填表时间       | 省属企业 | 查看电子版文件 |  |
| 通知贝               |            |                          |     |            |      |         |  |
| 境内主体录入            | 760948398  | 航天量子数码科技(北京)有限公司ws201909 | 1   | 2019-08-21 | 否    | 盛 操作    |  |
| 境内主体管理            |            | ••                       |     |            |      |         |  |
| +'='T+            |            |                          |     |            |      |         |  |
| 甲頃业书              |            |                          |     |            |      |         |  |
| 证书查询              |            |                          |     |            |      |         |  |
| 已设立境外企业           |            |                          |     |            |      |         |  |
| 信息更新              |            |                          |     |            |      |         |  |

### 在 主体信息变更 页面,修改企业中文名称,点击 保存,

| 欢迎您!<br>760948398 | 当前位置: 境内主体管理 > <mark>境内主体管理</mark> |                                       |                  |             |             |                             |  |  |
|-------------------|------------------------------------|---------------------------------------|------------------|-------------|-------------|-----------------------------|--|--|
| 2019年09月27日 星期五   |                                    |                                       | 主体信              | 息变更         |             |                             |  |  |
| 返回首页              | * 企业中文名称                           | 航天重子数码科技(北京)有限公司ws20190911 20190927修改 |                  |             |             |                             |  |  |
| 境外投资应用 >          | 企业英文名称                             | 760948398 20190927                    | 0948398 20190927 |             |             |                             |  |  |
| 通知页               | *统一社会信用代码                          | 111111117609483981                    |                  | *省属企业       | 否           | ~                           |  |  |
| 境内主体录入            | *集团公司                              | 一般企业                                  | ~                | * 主管部门      | 北京市商务局      | $\checkmark$                |  |  |
| 境内主体管理            | * 省级商务主管机关                         | 北京市商务局                                | ~                | * 地市级商务主管机关 | 西城区         | $\checkmark$                |  |  |
| 申请证书              | * 工商注册地区                           | 西城区 选择                                |                  | * 工商注册日期    | 2019-08-21  | <b></b>                     |  |  |
| 证书查询              | * 工商登记的住所                          | 2222                                  |                  |             |             |                             |  |  |
| 已设立境外企业           | *邮政编码                              | 222244                                |                  | * 注册资金 (万元) |             | 1111                        |  |  |
| 信息更新              | * 总资产 (万元)                         |                                       | 1                | * 负债 ( 万元 ) |             | 1                           |  |  |
|                   | * 净资产 (万元)                         |                                       | 1                | * 行业类别      | 畜牧业         | $\checkmark$                |  |  |
|                   | * 经营范围                             | 111                                   |                  |             |             | ^                           |  |  |
|                   |                                    |                                       |                  |             |             | Martin Martin Martin Martin |  |  |
|                   | * 填表人                              | 1                                     |                  | * 填表日期      | 2019-08-21  | <u></u>                     |  |  |
|                   | * 联系电话                             | 010-3223232                           |                  | 联系传真        |             |                             |  |  |
|                   | *电子信箱                              | 9@qq.com                              |                  | * 手机号码      | 13671177777 |                             |  |  |

保存 返回

### 在新页面,审核境内主体变更涉及到的境外企业/机构信息,点击保存,确认无误后, 点击确定

THE REPORT OF THE REPORT OF TH

| 欢迎您!                         | 当前位置: 境外投资应用 > <mark>境内主体管理</mark> |         |               |      |                                |  |  |  |  |  |  |  |
|------------------------------|------------------------------------|---------|---------------|------|--------------------------------|--|--|--|--|--|--|--|
| 760948398<br>2019年09月27日 星期五 | 듣 主体变更境外信息审                        | 核文件确认列表 |               |      |                                |  |  |  |  |  |  |  |
| 返回百页                         | 旧证书编号                              | 证书类型    | 境外企业代码        |      | 境外企业名称                         |  |  |  |  |  |  |  |
| 境外投资应用 >                     | N1100201900021                     | 境外机构    | 7609483982004 |      | 我的测试力事处                        |  |  |  |  |  |  |  |
| 通知页                          | N1100201900074                     | 境外投资    | 7609483981006 |      | 航天量子数码科技(北京)有限公司ws201909<br>03 |  |  |  |  |  |  |  |
| 境内主体录入                       | N1100201900073                     | 境外投资    | 7609483981005 |      | 20180822境外投资申请04               |  |  |  |  |  |  |  |
| 境内主体管理                       | N1100201900072                     | 境外投资    | 7609483981002 |      | 2019082101                     |  |  |  |  |  |  |  |
| 甲请让书                         | N1100201900071                     | 境外投资    | 7609483981008 |      | 201909111429测试-新设备案类           |  |  |  |  |  |  |  |
| <sup>证节宣向</sup><br>已设立境外企业…  |                                    |         | 保存            | 信白   | ~                              |  |  |  |  |  |  |  |
| 信息更新                         |                                    |         |               | IDEX | ^                              |  |  |  |  |  |  |  |
|                              |                                    |         |               | 确认要变 | 更?                             |  |  |  |  |  |  |  |
|                              |                                    |         |               |      | 确定取消                           |  |  |  |  |  |  |  |

按照弹出页的"温馨提示"内容,准备列表中所需的申请材料并盖章或签字,扫描为电子版后至 证书查询模块,找到该条申请,在操作栏点击"上传电子版文件"。 电子版材料的具体要求可直接至证书查询模块,找到该条申请,在操作栏点击"上传电子版文件"后查看。【注:不同业务类型需提交的电子版材料不同!!!】

> 温馨提示 - 🛛 🗙 您的申请已提交,还需要准备以下电子版文件,请到证书查询-操作-上传电子版文件中上传 材料盖童或签字要求: 《境外投资(机构)备案(申请)表》、境外投资(机构)真实性承诺书(需由作出境外投资决定的相关决 ·策人员签字)、《境外并购事项前期报告表》,申请书需盖境内投资主体印章;如为央企,还需加盖集团总部印 **章。相关董事会决议或内部决议需盖境内投资主体印章。** 原《企业境外投资/机构证书》 墙外投资/机构备室/由请表 营业执昭复印件 该变更事项说明 申请书(主要包括投资主体情况、投资主体名称变更事由说明等) 根据真实性审查工作需要提交的其他材料

关闭"温馨提示"页后,直接进入境外投资/机构备案/申请表打印列表页,可点击对应的 打印申请直接打印涉及到的境外企业/机构的备案/申请表,全部打印完毕后,点击返回

| 欢迎您!                    | 当前位置: 境外投资应用 > <mark>境内主体管理</mark> |                    |                                                                                                    |                                                    |                |                                        |
|-------------------------|------------------------------------|--------------------|----------------------------------------------------------------------------------------------------|----------------------------------------------------|----------------|----------------------------------------|
| 2019年09月27日 星期五<br>返回首或 | Ⅲ 打印申请列表                           |                    |                                                                                                    |                                                    | ٤D             |                                        |
|                         | 境内主体名称                             |                    | 企业名称                                                                                                    |                                                    |                | 操作                                     |
| 境外投资应用 >                | 航天量子数码科技(北京)有限公司ws20190911         | 我的测试力事处            |                                                                                                    |                                                    |                | 打印申请                                   |
| 通知页                     | 航天量子数码科技(北京)有限公司ws20190911         | 航天量子数码科技(北京)       | 有限公司。                                                                                                    | ws20190903                                         |                | 打印申请                                   |
| 境内主体录入                  | 航天量子数码科技(北京)有限公司ws20190911         |                    |                                                                                                    |                                                    | 打印申请           |                                        |
| 境内主体管理                  | 航天量子数码科技(北京)有限公司ws20190911         | 2019082101         |                                                                                                    |                                                    |                | 打印申请                                   |
| 申请证书                    | 航天量子数码科技(北京)有限公司ws20190911         | 201909111429测试-新设备 | 蜜类                                                                                                    |                                                    |                | 打印申请                                   |
| 证书查询                    |                                    |                    |                                                                                                    | 境外机构                                               | <b>备</b> 案表    |                                        |
| 已设立境外企业                 |                                    |                    | 基本事由                                                                                                    | 申请主体名称变更:由航天量子数码科技<br>(北京) 有限公司wa20190911 20190927 | (北京) 有限公<br>修改 | 编号【201901873】<br>司ws20190911变为航天量子致码科技 |
| 信息更新                    |                                    |                    |                                                                                                    | 名称: 航天量子数码科技(北京)有<br>限公司ws20190911 20190927修改      |                | 姓名: 33333333                           |
|                         |                                    |                    | 境内主办方                                                                                                    | 法定代表人: 2                                           | 联系人            | 手机: 15812345678                        |
|                         |                                    |                    | - 9511 - 2511 - 2511 - 2511 - 2511 - 2511 - 2511 - 2511 - 2511 - 2511 - 2511 - 2511 - 2511 - 2511 - 2511 - 251<br>初校 | (音歌向ガエロの八英句)<br>(自然)                               | <b>然</b> 分     |                                        |
|                         |                                    |                    |                                                                                                    | ₩ m                                                | ŧr€D           |                                        |

返回至 境内主体管理 模块 境内主体管理栏目 后,点击 上传电子版文件,进行电子版申请材料 上传;也可在此处 点击 打印申请列表,再次打印 境外企业/机构备案/申请表

| 會<br>对外           | 各部业务<br>我资合作信息 | <b>系统统一平台</b> 企业端<br><sup>急服务</sup> |     |            |        |                          |
|-------------------|----------------|-------------------------------------|-----|------------|--------|--------------------------|
| 欢迎您!<br>760948398 | 当前位置: 境外投      | 资应用 > 境内主体管理                        |     |            |        | 浏览 打印                    |
| 2019年09月27日 星期五   | 境内主体管理         | 待办转入境外企业机构                          |     |            |        | 打印申请列表                   |
| 造外投资应田 >          | Ⅲ 境内主体管        | 理列表                                 |     |            |        | 查看历史信息<br>上传电子版文件        |
| 通知页               | 组织机构代码         | 企业名称                                | 填表人 | 填表时间       | 是否省属企业 | 查看电子版文件                  |
| 境内主体录入            | 760948398      | 航天量子数码科技(北京)有限公司ws201909<br>11      | 1   | 2019-08-21 | 否      | <u>资 操作</u><br>已申请主体信息变更 |
| 999114首建<br>申请证书  |                |                                     |     |            |        |                          |
| 证书查询              |                |                                     |     |            |        |                          |
| 已设立境外企业           |                |                                     |     |            |        |                          |
| 信息更新              |                |                                     |     |            |        |                          |

### 在 上传电子版文件 页面,按照上传文件要求,进行文件上传,全部上传后点击"保存"

| 上传电子版文件                                                                        | <b>‡</b>                                                                                   | _                                      | 2 × |  |  |  |  |  |  |  |
|--------------------------------------------------------------------------------|--------------------------------------------------------------------------------------------|----------------------------------------|-----|--|--|--|--|--|--|--|
|                                                                                |                                                                                            |                                        | ~   |  |  |  |  |  |  |  |
|                                                                                | 注:上传文件支持PDF、图片(含jpg,gif,jpeg,png,bmp)、压缩<br>单个附件大小不能超过10M。<br>前方标记*的为必传项,必传项仅支持单个文件上传,非必传项 | 文件(含zip,rar)格式。<br>支持多个文件上传,累计不能超过70M。 |     |  |  |  |  |  |  |  |
|                                                                                | 类型                                                                                         | 文件                                     |     |  |  |  |  |  |  |  |
|                                                                                | * 原《企业境外投资/机构证书》                                                                           | 浏览                                     |     |  |  |  |  |  |  |  |
|                                                                                | * 境外投资/机构备案/申请表                                                                            | 浏览                                     |     |  |  |  |  |  |  |  |
| 上传文件                                                                           | * 营业执照复印件                                                                                  | 浏览                                     |     |  |  |  |  |  |  |  |
|                                                                                | * 该变更事项说明                                                                                  | 浏览                                     |     |  |  |  |  |  |  |  |
|                                                                                | * 申请书(主要包括投资主体情况、投资主体名称变更事由说明等)                                                            | 浏览                                     |     |  |  |  |  |  |  |  |
|                                                                                | 根据真实性审查工作需要提交的其他材料                                                                         | 浏览 + -                                 |     |  |  |  |  |  |  |  |
| □ <b>线下提交根据真实性审查工作需要提交的其他材料</b><br>【说明:若其他材料太大无法线上上传或者线上上传不方便,则勾选此项,并线下提交其他材料】 |                                                                                            |                                        |     |  |  |  |  |  |  |  |
|                                                                                | 保存 关闭                                                                                      |                                        | ~   |  |  |  |  |  |  |  |

## 6.1 已设立境外企业再投资备案-填报申请【证书查询】

### 在 证书查询 模块 找到某进行境外再投资行为的境外企业,操作栏 点击 境外企业再投资

【注:如该境外企业之前已填过再投资报告表,因变更等原因证书被无效掉,则可点击 导入历史再投资,直接导入该境外企业项 下已填过的再投资报告表,无需重复填报】

| 欢迎您! TEST | 当前位置: 境外投资应用                                                                                            | ] > 证书查询                       |                       |            |            |        |   |         |  |  |  |
|-----------|----------------------------------------------------------------------------------------------------|--------------------------------|-----------------------|------------|------------|--------|---|---------|--|--|--|
| 返回省页      | 境内企业代码:                                                                                                 | 999999999                      | 境内企业名                 | ;称:        |            |        |   |         |  |  |  |
| 境外投资应用 >  | 境外企业/机构名称:<br>国别/地区:                                                                                    |                                | 证书编                   | 명 :        |            |        |   | 查询      |  |  |  |
| 通知页       | A Strik                                                                                                 |                                |                       |            |            |        |   |         |  |  |  |
| 境内主体录入    |                                                                                                    |                                | 收起 へ                  |            |            |        |   |         |  |  |  |
| 境内主体管理    | 1、当您点击"上报"后,列表                                                                                          | 操作列中才会出现"打印申                   | 请表"或"打印备案表"操作,您可先点击"上 | 报"再"上传电子版文 | (件"!       |        |   |         |  |  |  |
| 申请证书      | 2、当境外企业设立方式为"开闷"或用于"增资开闷"时,必须先选择已填与或通过的"开闷事项前期报告表"后才能继续填与境外投资申请表,填与"开<br>表"请至 <mark>备案(核准)报告</mark> 应用! |                                |                       |            |            |        |   |         |  |  |  |
| 证书查询      | 3、申请数据为"侍上报"时,主管机关看不到申请记录;上报后数据为"侍转报"或"侍受理"时,主管机关才能看到申请记录;将全部电子版业务申请<br>1. 告知 4. 446-1990/01-14-1       |                                |                       |            |            |        |   |         |  |  |  |
| 已设立境外企业   | 土台(水石)肥/灰石)肥/灰石)时有:<br>4、补灵证书后不能打印日证书,变更后才可打印。<br>5、"表示态更数据:#表示无效数据                                     |                                |                       |            |            |        |   |         |  |  |  |
| 信息更新      |                                                                                                    |                                |                       |            |            |        |   |         |  |  |  |
|           | <ul> <li>○ 表示电子版义件已至即。</li> <li>○ 表示率线下提交其他材料</li> </ul>                                                | E1传成切,等待主官机关支<br>34、否则主管机关不妥理该 | 理;<br>:由语·            |            |            |        |   | 变更      |  |  |  |
|           | ⊗ 表示需上传电子版文件                                                                                            | , 否则主管机关不受理该申                  | 请。                    |            |            |        |   | 投资主体反馈  |  |  |  |
|           | 【如需上传电子版文件,请                                                                                            | 点击操作-选择"上传电子版                  | 这件"】                  |            |            |        |   |         |  |  |  |
|           |                                                                                                    |                                |                       |            |            |        |   | 打印备条衣   |  |  |  |
|           | ∷= 沚书列表                                                                                                 |                                |                       |            |            | 补录境外投资 |   | 申请注销    |  |  |  |
|           | 证书编号                                                                                                    | 境外企业/机构代码                      | 境外企业/机构名称             | 审批状态       | 填表日期       | 证书类型   | ß | 是否返程投资  |  |  |  |
|           | N1100201900144                                                                                          | 9999999991053                  | ws20191129            | 备案通过       | 2019-11-29 | 境外投资   | ( | 查看电子版文件 |  |  |  |
|           | N1100201900143                                                                                          | 9999999991052                  | 20191129zw-1          | 备案通过       | 2019-11-29 | 境外投资   | ⊗ | ③ 操作    |  |  |  |

## 6.1 已设立境外企业再投资备案-填报申请【证书查询】

| 如属多层级境:<br>境内主体企业名称<br>境外企业中资企业     | 外企业再投资,只需<br>TEST33333333-<br>中文名称<br>英文名称<br>注册地<br>*名称中文<br>*名称英文 | 留案最终目标公司,中<br>已设立境外企业<br>201909121443测试新设备<br>201909121443での<br>日本<br>201909281424再投资备素批<br>201909281424年投资备素批<br>201909281424ceshi                                      | 中间层级在"多月<br>此投资申请表<br>煮<br>素<br>景告                              | 层级再投资备案说明"中<br>组织机构代码 9999999999    | 描述                                                                                                    |                                                                                     |                                                                                                    |  |  |  |  |
|-------------------------------------|---------------------------------------------------------------------|----------------------------------------------------------------------------------------------------|-----------------------------------------------------------------|-------------------------------------|----------------------------------------------------------------------------------------------------|-------------------------------------------------------------------------------------|----------------------------------------------------------------------------------------------------|--|--|--|--|
| 又山庸多层玻璃:<br>填内主体企业名称<br>填外企业中资企业    | Y企业再投资,只需 TEST33333333- 中文名称 英文名称 注册地 *名称中文 *名称英文                   | <ul> <li>音楽取珍日标公司,中</li> <li>已设立境外企业</li> <li>201909121443测试新设备</li> <li>201909121443ceshi</li> <li>日本</li> <li>201909281424再投资备案括</li> <li>201909281424ceshi</li> </ul> | 川同层級仕 多所<br>出役资申请表<br>案<br>案<br>係告                              | 云阪冉拉登會案。成明中<br>胡炽机构代码<br>9999999999 | 加还                                                                                                    |                                                                                     |                                                                                                    |  |  |  |  |
| 境内主体企业名称<br>境外企业中资企业<br>再投资境外企业(项目) | TEST3333333-<br>中文名称<br>英文名称<br>注册地<br>*名称中文<br>*名称英文               | 已设立填外企业<br>201909121443测试 新设备<br>201909121443ceshi<br>日本<br>201909281424再投资备案指<br>201909281424ceshi                                                                      | 比役 (安申请表<br>第<br>案<br>(気音                                       | B织机特代码 9999999999                   |                                                                                                    |                                                                                     |                                                                                                    |  |  |  |  |
| 境内主体企业名称<br>境外企业中资企业<br>再投资境外企业(项目) | TEST33333333-<br>中文名称<br>英文名称<br>注册地<br>*名称中文<br>*名称英文              | 201909121443测试 新设备<br>201909121443ceshi<br>日本<br>201909281424再投资备素指<br>201909281424eshi                                                                                  | 秦<br>₹告                                                         | 9999999999                          |                                                                                                    |                                                                                     |                                                                                                    |  |  |  |  |
| 境外企业中资企业                            | 中文名称<br>英文名称<br>注册地<br>*名称中文<br>*名称英文                               | 201909121443测试 新设备<br>201909121443ceshi<br>日本<br>201909281424再投资备案指<br>201909281424eeshi                                                                                 | 秦                                                               |                                     |                                                                                                    |                                                                                     |                                                                                                    |  |  |  |  |
| 境外企业中资企业<br>再投资境外企业(项目)             | 英文名称<br>注册地<br>*名称中文<br>*名称英文                                       | 201909121443ceshi<br>日本<br>201909281424再投资备素批<br>201909281424ceshi                                                                                                    | <b>资告</b>                                                       |                                     |                                                                                                    |                                                                                     |                                                                                                    |  |  |  |  |
| 再投资境外企业(顶目)                         | 注册地<br>* 名称中文<br>* 名称英文                                             | 日本<br>201909281424再投资备案指<br>201909281424ceshi                                                                                                    | 長告                                                              |                                     |                                                                                                    |                                                                                     |                                                                                                    |  |  |  |  |
| 再投资境外企业(项目)                         | * 名称中文<br>* 名称英文                                                    | 201909281424再投资备案批<br>201909281424ceshi                                                                                                    | 报告                                                              |                                     |                                                                                                    |                                                                                     |                                                                                                    |  |  |  |  |
| 再投资境外企业(项目)                         | * 名称英文                                                              | 201909281424ceshi                                                                                                    |                                                                 |                                     | * 名称中文 201909281424再投资备素报告                                                                                                    |                                                                                     |                                                                                                    |  |  |  |  |
| 再投资境外企业(项目)                         |                                                                     |                                                                                                    |                                                                 |                                     |                                                                                                    |                                                                                     |                                                                                                    |  |  |  |  |
| 再投资境外企业(项目)                         | * 项目简介                                                              | 201909281424再投资备案<br>09281424再投资备案报告2                                                                                                    | 报告2019092814<br>201909281424再                                   | <sup>案报告2019</sup> ~<br>~           |                                                                                                    |                                                                                     |                                                                                                    |  |  |  |  |
|                                     | ▲国别/地区(地区)                                                          | 塞浦路斯                                                                                                    |                                                                 | 选择                                  |                                                                                                    |                                                                                     |                                                                                                    |  |  |  |  |
| 再投资境外企业注册地                          | *省(州)                                                               | 塞浦路斯                                                                                                    |                                                                 |                                     |                                                                                                    |                                                                                     |                                                                                                    |  |  |  |  |
|                                     | ▲城市                                                                 | 塞浦路斯                                                                                                    |                                                                 |                                     |                                                                                                    |                                                                                     |                                                                                                    |  |  |  |  |
|                                     |                                                                     |                                                                                                    |                                                                 | 1.自有资金(万美元)                         |                                                                                                    | 2000                                                                                |                                                                                                    |  |  |  |  |
|                                     |                                                                     |                                                                                                    |                                                                 | 2.境内银行贷款(万美元)                       |                                                                                                    | 1000                                                                                |                                                                                                    |  |  |  |  |
| 已设立境外企业再投资                          | 중规模 ▲ 投资总                                                           | <b>狼(力美</b> 元)                                                                                                    | 4000.0000                                                       | 3.境外银行贷款(万美元)                       |                                                                                                    | 1000                                                                                |                                                                                                    |  |  |  |  |
|                                     |                                                                     |                                                                                                    |                                                                 |                                     |                                                                                                    |                                                                                     |                                                                                                    |  |  |  |  |
| 9                                   | 投资境外企业注册地<br>已设立境外企业再投                                              | 投资境外企业注册地 * 省(州) *城市 已设立境外企业再投资规模 * 投资总 * 投资总                                                                                                    | 投资境外企业注册地 * 省(州) \$/// \$/// \$/// \$/// \$/// \$/// \$/// \$// | 投资境外企业注册地 * 省 ( 州 ) 臺演総新 - 城市 臺演総新  | 投资境外企业注册地 * 省(州)<br>憲清発<br>・ 城市<br>憲清発<br>・<br>2.境内银行贷款(万美元)<br>3.境外银行贷款(万美元)<br>・ 技客4 約2<br>・ 投资 を破(万美元)<br>3.境外银行贷款(万美元)<br>3.境外银行贷款(万美元)<br>3.境外银行贷款(万美元)<br>3.境外银行贷款(万美元)<br>3.境外银行贷款(万美元)<br>3.境外银行贷款(万美元)<br>3.境外银行贷款(万美元)<br>3.6000000000000000000000000000000000000 | 投资境外企业注册地 *省(州) 高清除新 *城市 高清除新 1.自有资金(万美元) 2.境内银行贷款(万美元) 3.境外银行贷款(万美元) 3.境外银行贷款(万美元) | 投资境外企业注册地     * 首 ( 州 )      憲清終新       * 城市     憲清終新       * 城市     憲清終新       2000     2.追内银行贷款(万美元)       2000     2.追内银行贷款(万美元)       3.追外银行贷款(万美元)     1000 |  |  |  |  |

## 6.2 已设立境外企业再投资备案-打印备案表/查询确认状态

### 返回至 已设立境外企业再投资备案 模块,在列表页可打印该备案报告表,查询该申请确认状态。

| 欢迎您! TEST               | 当前位置: 境外投资应用 > <mark>已设立境外企业再投资备案</mark> |                    |                   |            |          |                    |                                                  |  |  |  |
|-------------------------|------------------------------------------|--------------------|-------------------|------------|----------|--------------------|--------------------------------------------------|--|--|--|
| 2019年09月28日 星期六<br>返回首页 | 再投资境外企业名称:                               | 再投资境外企业注册地:        |                   | 选择         | <b>2</b> | 查询                 |                                                  |  |  |  |
| 境外投资应用 >                | 特别提示:当境外企业发生变更,变更                        | 更前的再投资企业置为无效,可从证-  | 书管理列表选择[导入历史再投资]进 | 許关联~!      |          |                    |                                                  |  |  |  |
| 通知页                     | □ 已设立境外企业再投资                             | 三 已设立境外企业再投资备案列表   |                   |            |          |                    |                                                  |  |  |  |
| 境内主体录入                  | 境外企业名称                                   | 再投资境外企业名称          | 再投资境外企业注册地        | 埴表日期       | 确认状态     | 境外企 <u>1</u><br>状态 | 打印备素表                                            |  |  |  |
| 境内主体管理                  |                                          |                    |                   |            |          |                    | 修改  删除                                           |  |  |  |
| 申请证书                    | 201909121443测试 新设备室                      | 201909281424再投资备案报 | 寒浦路斯              | 2019-09-28 | 待确认      | 有效                 | 电子版文件                                            |  |  |  |
| 证书查询                    | 2010001211100030491001213                | 告                  |                   | 2010 00 20 | 10 MB//  | -                  |                                                  |  |  |  |
| 已设立境外企业                 |                                          |                    |                   |            |          |                    |                                                  |  |  |  |
| 信忌更新                    |                                          |                    |                   |            |          |                    | 您的貧菜表内容<br>已经修改,请重                               |  |  |  |
|                         | 测试再投资02                                  | 测试再投资_02           | 巴林                | 2019-09-20 | 待确认      | 有效                 | 新打印备案表后<br>提交主管机关                                |  |  |  |
|                         |                                          |                    |                   |            |          |                    | ⑫ 操作                                             |  |  |  |
|                         | 201909191455测试 并购 核准<br>类                | 2                  | 巴林                | 2019-09-20 | 待确认      | 有效                 | 您的备案表内容<br>已经修改,请重<br>新打印备案表后<br>提交主管机关<br>(③ 操作 |  |  |  |

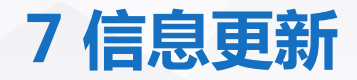

| 信息维护。                   |                |                        |                     |        |            |      |        |
|-------------------------|----------------|------------------------|---------------------|--------|------------|------|--------|
| 欢迎您! TEST               | 当前位置: 境外投资)    | 应用 > <mark>信息更新</mark> |                     |        |            |      |        |
| 2019年09月28日 星期六<br>返回首页 | 已备案项目 再投       | 资备案项目                  |                     |        |            |      |        |
| 境外投资应用 >                | 证书编号:          |                        | 境内                  | 9主体名称: |            |      |        |
| 通知页                     | 境外企业名称:        |                        |                     | 国别/地区: |            | 选择 重 | 暨 查询   |
| 境内主体录入                  | 维护状态: -        | -请选择                   | $\checkmark$        |        |            |      |        |
| 境内主体管理                  |                |                        |                     |        |            |      |        |
| 申请证书                    | != 已备案项目列表     | 表                      |                     |        |            |      |        |
| 证书查询                    | 证书编号           | 境内主体名称                 | 境外企业名称              | 国别/地区  | 颁发日期       | 维护状态 | 操作     |
| 已设立境外企业                 | N1100201900086 | TEST3333333-           | 20190928001         | 文莱     | 2019-09-28 | 未填写  | (8) 操作 |
| 信息更新                    | N1100201900085 | TEST33333333-          | 201909280908 新设 备案类 | 日本     | 2019-09-28 | 未填写  | 信息维护   |
|                         | N1100201900084 | TEST3333333-           | 20190927001         | 不丹     | 2019-09-27 | 未填写  | ◎ 操作   |
|                         | N1100201900083 | TEST33333333-          | ws20190927          | 缅甸     | 2019-09-27 | 未填写  | 遼 操作   |
|                         | N1100201900082 | TEST33333333-          | 201909241113 境外投资   | 缅甸     | 2019-09-26 | 未填写  | ◎ 操作   |
|                         | N1100201900080 | TEST33333333-          | 0918zw-01阿富汗中粮      | 阿富汗    | 2019-09-19 | 未填写  | 操作     |
|                         | N1100201900081 | TEST3333333-           | 201909181654测试-新设   | 日本     | 2019-09-25 | 未填写  | 磁 操作   |

### 在 信息更新 模块 , 对 "已备案项目" "再投资备案项目"选项卡下所列所有境外企业可进行 信息维护。

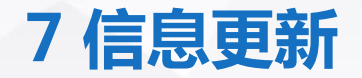

### 在弹出页,选择"境外项目是否正在执行",如选择"是",进入境外企业信息维护页面; 如选择"否",选择相应原因,点击提交。

| 欢迎您! TEST               | 当前位置: 境外投资应用 > <mark>信息更新</mark> |               |                   |      |      |            |      |        |  |  |
|-------------------------|----------------------------------|---------------|-------------------|------|------|------------|------|--------|--|--|
| 2019年09月28日 星期六<br>返回首页 | 已备案项目 再投                         | 资备案项目         |                   |      |      |            |      |        |  |  |
| 境外投资应用 >                | 证书编号:                            |               | i                 | 境内主体 | 名称:  |            |      |        |  |  |
| 通知页                     | 境外企业名称:                          |               |                   | 国别小  | 地区:  |            | 选择重  | 查询     |  |  |
| 境内主体录入                  | 维护状态:                            | 请选择           | $\checkmark$      |      |      |            |      |        |  |  |
| 境内主体管理                  |                                  |               |                   |      |      |            |      |        |  |  |
| 申请证书                    | 📃 已备案项目列题                        | 表             |                   |      | 100  |            |      |        |  |  |
| 证书查询                    | 证书编号                             | 境内主体          | 信息                | ×    | 别/地区 | 颁发日期       | 维护状态 | 操作     |  |  |
| 已设立境外企业                 | N1100201900086                   | TEST33333333  | 境外项目是否正在执行        | Ţ    |      | 2019-09-28 | 未填写  | (8) 操作 |  |  |
| 信息更新                    | N1100201900085                   | TEST33333333  | 是 점               |      |      | 2019-09-28 | 未填写  | 信息维护   |  |  |
|                         | N1100201900084                   | TEST33333333  |                   |      |      | 2019-09-27 | 未填写  | ◎ 操作   |  |  |
|                         | N1100201900083                   | TEST33333333- | ws20190927        | 缅甸   | IJ   | 2019-09-27 | 未填写  | 遼 操作   |  |  |
|                         | N1100201900082                   | TEST33333333- | 201909241113 境外投资 | . 缅甸 | D    | 2019-09-26 | 未填写  | ◎ 操作   |  |  |

### 7 信息更新

### 填写该境外企业经度、纬度、境外项目负责人和联络人信息等\*必填项后保存,可立即提交。

| 欢迎您! TEST       | 当前位置: 境外投资/           | 应用 > 信息更新 > <mark>境外企业信息补录</mark>                                                                                                    |                                                                                                    |                                                                                                    |         |       |
|-----------------|-----------------------|----------------------------------------------------------------------------------------------------|----------------------------------------------------------------------------------------------------|----------------------------------------------------------------------------------------------------|---------|-------|
| 2019年09月28日 星期六 |                       |                                                                                                    |                                                                                                    |                                                                                                    |         |       |
| 送回省页            | 境内投资主体名称              | TEST33333333-                                                                                                    | 境内主体类型                                                                                                    | 地方企业                                                                                                    |         |       |
|                 | 集团公司总部                | TEST33333333-                                                                                                    | 境外企业名称                                                                                                    | 20190927001                                                                                                    |         |       |
| 境外投资应用 >        | 境外投资最终目的地             | 不丹                                                                                                    |                                                                                                    |                                                                                                    |         |       |
| 通知页             | 国别/地区                 |                                                                                                    |                                                                                                    |                                                                                                    | 信息      | ×     |
| 境内主体录入          | 行业名称                  | 农、林、牧、渔服务业                                                                                                    | *设立时间                                                                                                    | 请选择设立时间 臂                                                                                                    | THOSE . | ~     |
| 境内主体管理          | 设立方式                  | 并购                                                                                                    | 投资总额(万美元)                                                                                                 | 100.0                                                                                                    |         |       |
| 申请证书            | 中方投资额(万美元)            | 1.0                                                                                                    | 股比(%)                                                                                                    | 1.0                                                                                                    | 是否立即提交? |       |
| 证书查询            | <mark>*境外企业员工数</mark> | 请输入不大于9位正整数                                                                                                    | *雇佣外方员工数                                                                                                  | 请输入不大于9位正整数                                                                                                    |         |       |
| 已设立境外企业         | 经营范围                  | 1                                                                                                    |                                                                                                    |                                                                                                    |         |       |
| 信息更新            | ×项目简况<br>(400字以内)     | 请输入项目简况,示例:2015年11月,中国化工橡胶有<br>力公司1006股份, 倍耐力成立于1872年, 是世界最大的<br>车主要轮船供应商和21大奖表, 超级摩托车锦标浸夸之<br>有包含10000个分销商和客售商的销售网路,在13个国影<br>界著名的汽车制造厂商包括奥迪、格泰喀斯并驰、宝马、<br>可、收购倍耐力是中国化工展团公司货彻落实"一带一路<br>同效应实现转型升级, 供道提升中国轮船制造技术和品牌<br>全, 增强我国轮船产品的国际竞争力。 | 限公司联合丝路基金以7<br>1%能制造商之一,在全到<br>求众多赛事的限家轮胎供<br>为"地区越有19个工厂,<br>捷約、路虎、沂尔沃、<br>"、"中国制造2025"国界<br>静价值,有效化解国内轮 | 5亿款元收购了在意大利米兰证券交易所上市的倍耐<br>款高端轮船市场占据领导地位,为全球主要高端聚华<br>应商,伯耐力业务通及世界160多个国别/地区,捐<br>在全球共有员工36509人。伯耐力轮给规受到世<br>去拉利、玛莎拉蒂。兰博基尼、保时捷待用户的认<br>1/地区战略的重要举措。未来通过深度整合发挥协<br>拾行业供给侧的低端过剩产能,消除国际贸易整 | 是       | 再考虑一下 |
|                 | *境外企业经度               | 整数部分为-180~180,必须输入1到5位小数                                                                                                    | *境外企业纬度                                                                                                   | 整数部分为-90~90,必须输入1到5位小数                                                                                                    |         |       |
|                 | *境外企业地址               | 请输入境外企业地址,示例:莫斯科市XX街道XX号                                                                                                    |                                                                                                    |                                                                                                    |         |       |
|                 | 值外项目应会联络 J            | *微信对应手机号                                                                                                    | 如为国际手机号必须包·                                                                                               | 含加号以及国别/地区地区码,格式示例:"+85259****                                                                                                    |         |       |
|                 | (B角)                  | *微信                                                                                                    | 请输入微信号                                                                                                    |                                                                                                    |         |       |
|                 |                       | ★邮箱                                                                                                    | 请输入邮箱                                                                                                    |                                                                                                    |         |       |
|                 |                       | 保存                                                                                                    | 返回                                                                                                    |                                                                                                    |         |       |

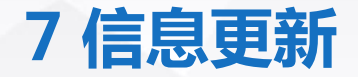

### 如未立即提交,可在列表操作栏中,点击"上报",提交境外企业信息; 境外企业信息提交后,正常执行项目可上传境外企业照片、填写境外企业视频会议测试报告, 保存成功后地方商务主管机关端即可见。

| 欢迎您! TEST               | 当前位置: 境外投资应用 > <mark>信息更新</mark>  |          |             |       |            |      |                |  |  |  |  |
|-------------------------|-----------------------------------|----------|-------------|-------|------------|------|----------------|--|--|--|--|
| 2019年09月28日 星期六<br>返回首页 | 1.颁发日期为2014年10月1日之后备案或核准通过的境外投资证书 |          |             |       |            |      |                |  |  |  |  |
| 境外投资应用 >                | 日备实而日 田枌沟各实而日                     |          |             |       |            |      |                |  |  |  |  |
| 通知页                     |                                   | (2) 由美州口 |             |       |            |      |                |  |  |  |  |
| 境内主体录入                  | 证书编号:                             |          |             |       |            |      |                |  |  |  |  |
| 境内主体管理                  | 境外企业名称:                           |          |             | 国家:   |            | 选择重  | 浏览             |  |  |  |  |
| 申请证书                    | 维护状态:                             |          | ▼           |       |            |      | 信息维护           |  |  |  |  |
| 证书查询                    | 5年37 11/12・ 一時2017 ・              |          |             |       |            |      |                |  |  |  |  |
| 已设立境外企业                 | 🗄 已备案项目列                          | 表        |             |       |            |      | <u></u>        |  |  |  |  |
| 信息更新                    | 证书编号                              | 境内主体名称   | 境外企业名称      | 国别/地区 | 颁发日期       | 维护状态 | 填写企业视频测<br>试报告 |  |  |  |  |
|                         | W3502201600073                    | TEST     | 1103首页境外投资1 | 阿富汗   | 2017-12-13 | 待上报  | 上报             |  |  |  |  |
|                         | W3502201600072                    | TEST     | 1103首页境外投资1 | 阿富汗   | 2017-12-13 | 待上报  | ③ 操作           |  |  |  |  |
|                         | W3502201600071                    | TEST     | 1103首页境外投资1 | 阿富汗   | 2017-12-13 | 未填写  | 🕸 操作           |  |  |  |  |

## 8 申请证书注销-【证书查询】

### 企业终止境外投资,需注销境外企业/机构,在 证书查询模块,找到该境外企业/机构,点击 申请注销,在弹出页填写注销事由并保存。

| 欢迎您! TEST        | 当前位置: 境外投资应用;                      | • 证书查询                      |                          |            |            |             |           |            |        |      |
|------------------|------------------------------------|-----------------------------|--------------------------|------------|------------|-------------|-----------|------------|--------|------|
| 2019年12月12日 星期四  |                                    |                             |                          |            |            |             |           |            |        |      |
| 返回首页             | 境内企业代码: 9                          | 999999999                   | 境内企业                     | 名称:        |            |             |           |            |        |      |
| <b>墙</b> 外投资应田 > | 境外企业/机构名称:                         |                             | 证书                       | 编号:        |            |             | 査         | 询          |        |      |
| 00071323622713   | 国别/地区:                             |                             | 选择                       |            |            |             |           |            |        |      |
| 通知页              |                                    |                             | . E+N:                   |            |            |             |           | 浏覧         |        |      |
| 境内主体录入           |                                    |                             | 収起 ヘ                     |            |            |             |           |            |        |      |
| 境内主体管理           | 1、当您点击"上报"后,列表撰                    | 能们中才会出现"打印申<br>购"式用于"增资并购"时 | 请表"或"打印备案表"操作,您可先点击"」    | «₩main     | 境内主体       |             |           |            |        |      |
| 申请证书             | 表"请至 <u>备案(核准)报告</u> 应用            | мажні шолиі.<br>В!          | 200元29年13月与30度12月3开始事项用: | TTX84      | 境外企业再投资    |             |           |            |        |      |
| 证书查询             | 3、申请数据为"待上报"时,主<br>主管机关才能办理您的申请!   | =管机关看不到申请记录                 | ; 上报后数据为"待转报"或"待受理"时,主   | 请材料」       | 导入历史再投资    |             |           |            |        |      |
| 已设立境外企业          | 4、补录证书后不能打印旧证=                     | 书,变更后才可打印。                  |                          |            | নচল        |             |           |            |        |      |
| 信息更新             | 5、*表示变更数据;#表示无效                    | 文数据                         |                          |            |            |             |           | <u>x</u> e |        |      |
|                  | ⊘ 表示电子版文件已全部上(                     | 传成功,等待主管机关受                 | 理;                       |            |            |             |           | 投资主体反馈     | 申请注销   |      |
|                  | <ul> <li>表示需线下提交其他材料</li> </ul>    | , 否则主管机关不受理该                | 申请;                      |            |            |             | -         | 打印备素表      |        |      |
|                  | (※)表示需上传电子版文件, ?<br>「如率上传电子版文件」 清点 | 否则主管机关不受理该申<br>注操作-洗择"上传由子监 | 请。<br>;文任"】              |            |            |             |           | 申请注销       |        | 注销爭由 |
|                  | Committioned and all they want     |                             |                          |            |            |             | 1         |            |        |      |
|                  | Ξ 证书列表                             |                             |                          |            |            | 补录境外投资      | *         | 是否返程投资     | * 注销事由 |      |
|                  | 证书编号                               | 境外企业/机构代码                   | 境外企业/机构名称                | 审批状态       | 填表日期       | 证书类型        | 附件        | 查看电子版文件    |        |      |
|                  | N1100201900144                     | 9999999991053               | ws20191129               | 备窦通讨       | 2019-11-29 | 境外投资        | $\odot$   | @ 操作       | 1      | 保存关闭 |
|                  |                                    |                             |                          | PH DREAMAN | 2010 11 20 | -9671130340 |           |            |        | _    |
|                  | N1100201900143                     | 9999999991052               | 20191129zw-1             | 备案通过       | 2019-11-29 | 境外投资        | $\otimes$ | ③ 操作       |        |      |

## 8 申请证书注销-【证书查询】

### 保存成功后,返回 证书查询 模块,找到该境外企业/机构,打印境外投资终止报告表, 如需修改注销事由,点击 注销修改。

| 欢迎您! TEST               | 当前位置: 境外投                                                          | 资应用 > <mark>证书查询</mark>                  |                 |                  |                 |        |           |                |  |
|-------------------------|--------------------------------------------------------------------|------------------------------------------|-----------------|------------------|-----------------|--------|-----------|----------------|--|
| 2019年12月12日 星期四<br>送回首页 | 境内企业                                                               | 代码: 999999999                            |                 | 境内企业名称:          |                 |        |           |                |  |
| 境外投资应用 >                | 境外企业/机构<br>国别                                                      | 名称:<br>地区:                               | 选择              | 证书编号:            |                 |        |           | 浏览             |  |
| 通知页                     |                                                                    |                                          |                 |                  |                 |        |           | 境内主体           |  |
| 境内主体录入                  |                                                                    |                                          | 收起              | ^                |                 |        |           |                |  |
| 境内主体管理                  | 1、当您点击"上报"后                                                        | ,列表操作列中才会出现"打印目                          | 请表"或"打印备案表"操作,您 | 可先点击"上报"再"上传电子版" | 文件"!            |        |           | 境外企业再投资        |  |
| 申请证书                    | 2、ヨ現外企业设立方<br>表"请至 <u>备案(核准)</u>                                   | 式为"升购"或用于"增资升购"时,<br><mark>股告</mark> 应用! | ,必须先达择已填与或通过的"  | 片购争坝削期报古表"后才能继   | 实 <b>項与現外投资</b> | 申谊表,項与 | "井侧寺"     | 导入历史再投资        |  |
| 证书查询                    | <ol> <li>3、申请数据为"待上排<br/>主管机关才能办理您的</li> <li>4、社会工業に不能力</li> </ol> | 鄂时,主管机关看不到申请记录<br>9申请!<br>91927年、杰莱氏士可知9 | ;上报后数据为"待转报"或"待 | 受理"时,主管机关才能看到申   | 青记录;将全部         | 电子版业务申 | 请材料」      | 变更             |  |
| 已设立境外企业                 | 4、秋天证书后不能引<br>5、*表示变更数据;#                                          | 印旧亚中,受更归才可打印。<br>表示无效数据                  |                 |                  |                 |        |           | 投资主体反馈         |  |
| 信息更新                    | ⊘ 表示电子版文件日                                                         | 全部上传成功,等待主管机关到                           | 理;              |                  |                 |        |           | 打印备素表          |  |
|                         | ○ 表示需线下提交其<br>◎ まこました中スIII                                         | 他材料,否则主管机关不受理论                           | §申请;<br>→注      |                  |                 |        | 1         | 注销修改           |  |
|                         | ◎ 表示需上传电子版<br>【如需上传电子版文化                                           | 又件,谷则王曾机天不受埋返日<br>‡,请点击操作-选择"上传电子制       | 暗。<br>这件"】      |                  |                 |        |           | 是否返程投资         |  |
|                         | Ξ 证书列表                                                             |                                          |                 |                  |                 | 补录境外投资 | 4         | 打印境外投资终        |  |
|                         | 证书编号                                                               | 境外企业机构代码                                 | 境外企业/机构名称       | r 审批状态           | 填表日期            | 证书类型   | 附件        | <b>山</b> 俄 百 夜 |  |
|                         | N110020190                                                         | 99999999991053                           | ws20191129      | 备案通过             | 2019-11-29      | 境外投资   | $\odot$   | 查看电子版文件        |  |
|                         | N110020190                                                         | 9999999991052                            | 20191129zw-1    | 备案通过             | 2019-11-29      | 境外投资   | $\otimes$ | 操作             |  |

## 8 申请证书注销-【证书查询】

### 点击 **打印**,即可打印境外投资终止报告表。盖章后与境外投资证书原件一并按照主管机关要求进 行提交,主管机关给付境外投资注销确认函后,则该境外企业/机构完成全部注销流程。

|        | 5 Sto        | 中文 |                     | 201909                                                                                                    | 9121443测试 | 新设备  | 宷    |    |  |
|--------|--------------|----|---------------------|----------------------------------------------------------------------------------------------------|-----------|------|------|----|--|
| 境外企业   | <u>∕</u> ⊒7∿ | 英文 | . 201909121443ceshi |                                                                                                    |           |      |      |    |  |
|        | 国别/地区        |    |                     | i±≠.                                                                                                    |           |      |      |    |  |
| 境内投资主体 |              |    | TEST33333333-       |                                                                                                    |           |      |      |    |  |
| 证书编号   |              |    |                     | N1100201900087                                                                                                    |           |      |      |    |  |
| 经营范围   |              |    |                     | 201909121443测试 新设备规201909121443测试 新设备规201909121443<br>测试 新设备规201909121443测试 新设备规201909121443测试 新设备规<br>201000211443测试 新设备规201000121443测试 新设备规 |           |      |      |    |  |
| 注角     | 将事由          |    |                     | 该境外企业已停.                                                                                                    | 上经营, 已8   | 5当地7 |      |    |  |
|        |              |    |                     |                                                                                                    |           |      |      |    |  |
|        |              |    |                     |                                                                                                    |           | 年    | 企业盖章 | FI |  |
|        |              |    |                     |                                                                                                    |           | +    | 71   | a  |  |
| 初核     |              | 复  | 核                   |                                                                                                    | 签发        |      |      |    |  |

企业境外投资终止报告表

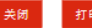